# Working Procedures For Bureau of Investment Promotion For Investors' Facilitation

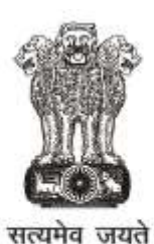

Government of Rajasthan

**Government of Rajasthan** 

### Working procedures for the Bureau of Investment Promotion for Investors' Facilitation

The Bureau of Investment Promotion, a society registered under the provisions of the Rajasthan societies Registration Act, 1958 (Act No. 28 of 1958), has been formed as the nodal agency for facilitating investors in the State of Rajasthan through 'The Rajasthan Enterprises Single Window Enabling and Clearance Act, 2011' and its rules thereof.

It is a dedicated institution with the responsibility for investment promotion, facilitation and direct engagement with the industry for information gathering, stakeholder consultations etc. for improving the business climate in the State. It is assisted by District Industrial Centres (DICs) in each district of the State.

To facilitate investments in the State, the Bureau of Investment Promotion (BIP) has dedicated Investment Promotion Officers (IPOs). Each IPO is assigned specific thrust sectors of the State for managing and handling investors' queries, coordinating between Departments and investors, monitoring the status of MoUs and ensuring grounding of projects. The tasks carried out by the IPOs include:

- Providing information to the public in general and entrepreneurs in particular regarding the opportunities available in the State for industry, commerce, service sector, trade, business openings and participation therein
- Locating and contacting prospective entrepreneurs residing in India and abroad and organising special campaigns to motivate them to set up industrial units or participate in any industry in Rajasthan
- Organizing, sponsoring, associating or participating in fairs, exhibitions, celebrations or campaigns aimed at investment promotion and industrial development
- Organising training, guidance or information camps and courses for the benefit of the entrepreneurs
- Assisting and helping the entrepreneurs and investors in setting up industries, providing
  necessary information and knowledge regarding form of organization, obtaining letter
  of intent, preparation of project report, loan application to the financial institutions,
  technical know-how, procurement of land, plants and machineries and raw materials,
  market survey, publicity, management services and other allied services
- Reviewing and appraising the schemes and general atmosphere particularly in Rajasthan and generally in India for investment promotion and industrial development
- Assessing the progress in Industries with regard to number of units, persons employed, amount of investment and value of production

### Apart from these, the key functions of BIP include:

- Facilitating and monitoring the status of applications registered under Single Window and placing the report of the status of applications before the State Empowered Committee or the District Empowered Committee
- Placing the application of the investor before the State Empowered Committee or the District Empowered, for its decision where the concerned Competent Authority has failed to consider and dispose of applications within time limits
- Facilitating investor Walk-in and call-in queries / issues and addressing their issues through a structured process
- Receiving applications for relaxations, exemptions and concessions from investors
- Seeking comments of the concerned departments or authorities on the application for relaxation, exemptions and concessions from the investor
- Submitting the comments of concerned department or authority, if any, to the State Empowered Committee within time limits
- Submitting applications for relaxations, exemptions and concessions received from Investors to the State Empowered Committee within time limit

### The following section lays out the procedures and timelines regarding:

- Application approval process
- Recording & handling of Grievances / Query / Feedback of Investors

### I. Application Approval Process

Following is a step-by-step application-approval process to be followed along with the role of the Nodal Agency at each step:

| Step<br>No | Steps in Application-Approval Process                                                                                                    | Role of Nodal Agency                                                                                                    |
|------------|----------------------------------------------------------------------------------------------------|----------------------------------------------------------------------------------------------------|
| 1.         | Every application shall be filed electronically<br>on the Single Window Clearance Portal<br>(SWCS) - www.swcs.rajasthan.gov.in. The<br>Application Form shall be duly filled and<br>accompanied with required documents.<br>However, only in case of failure of electronic<br>system due to unforeseen circumstances, the<br>applicant may submit application in physical<br>format to the Nodal Agency                                                                                       | <ul> <li>Nodal Agency to guide<br/>investors on how to register<br/>and apply for services through<br/>SWCS (details enclosed in<br/>Annexure-I)</li> <li>In case the application is<br/>submitted in physical format,<br/>the Nodal Agency to issue the</li> </ul>              |
| 2.         | An automated acknowledgement shall be<br>generated on the Portal for every application<br>submitted electronically and the application<br>shall be auto forwarded to the Competent<br>Authority concerned under intimation to the<br>Nodal Agency                                                                                                    | <ul> <li>acknowledgement and forward the application to the Competent Authority</li> <li>Nodal Agency to maintain a Register of Applications in electronic or physical form and the particulars of all the applications to be entered in the Register of Applications</li> </ul> |
| 3.         | The Competent Authority, after receipt of the application for Permission, shall consider and take decision on the application within the specified time limit                                                                                                    | <ul> <li>Nodal Agency to monitor the<br/>disposal of applications within<br/>specified time limit and keep a<br/>record of the communication<br/>between applicant and<br/>Competent Authority</li> </ul>                                                                        |
| 4.         | If the application is incomplete and/or any<br>additional information is prescribed in rules<br>for taking a decision on the Permission, the<br>Competent Authority may obtain such<br>additional information only once from the<br>applicant, within 7 days of submission of<br>application.<br>In case the applicant fails to submit the<br>required information to complete the<br>application within thirty days, the registration<br>for application shall be dropped from the<br>Portal | <ul> <li>Nodal Agency to ensure<br/>information is sought only<br/>once and within 7 days of<br/>submission of application<br/>through creation of necessary<br/>provisions in the online portal<br/>(SWCS)</li> </ul>                                                           |

| Step<br>No | Steps in Application-Approval Process                                                                                                    | Role of Nodal Agency                                                                                                    |
|------------|----------------------------------------------------------------------------------------------------|----------------------------------------------------------------------------------------------------|
| 5.         | The decision on the application within the<br>specified time limit by the Competent<br>Authority shall be communicated to the<br>applicant and the Nodal Agency                                                                                                    | <ul> <li>The decision taken to be<br/>entered into the Register of<br/>Applications and the status of<br/>the applications to be<br/>submitted by the Nodal<br/>Agency to the State<br/>Empowered Committee or the<br/>District Empowered<br/>Committee, as the case may<br/>be</li> </ul> |
| 6.         | The Application on which the Competent<br>Authority has failed to take a decision within<br>the prescribed time limit shall be placed<br>before the State Empowered Committee or<br>the District Empowered Committee, as the<br>case may be.                                                                                                    | <ul> <li>Nodal Agency to place the<br/>application before the State<br/>Empowered Committee or the<br/>District Empowered<br/>Committee within the<br/>prescribed time limit</li> </ul>                                                                                                    |
| 7.         | In case the concerned Empowered Committee<br>is unable to meet or otherwise unable to<br>consider application placed before it<br>immediately, the application shall be<br>submitted to the Chairperson of the<br>concerned Committee.<br>The Chairperson of the Committee, after<br>recording the reasons in writing, may decide<br>the application and such decision shall be<br>placed before the concerned Committee in its<br>next meeting. The decision taken by the<br>Chairperson on the application shall be final<br>subject to the decision of the Committee | <ul> <li>Nodal Agency to submit the<br/>application to the Chairperson<br/>of the concerned Committee<br/>for taking decision on the<br/>application</li> </ul>                                                                                                    |
| 8.         | Application for relaxations, exemptions and concessions for grant of customized packages to be submitted to nodal agency                                                                                                    | <ul> <li>The Nodal Agency to seek<br/>comments of the concerned<br/>Departments or Authorities</li> </ul>                                                                                                    |
| 9.         | If the concerned department or authority fails<br>to provide the same within prescribed<br>timelines, it shall be deemed that the<br>concerned department or authority has no<br>objection or suggestion regarding the<br>requisite relaxations, exemptions and<br>concessions.                                                                                                    | <ul> <li>The Nodal Agency shall submit<br/>the application for the<br/>customized package before<br/>the State Empowered<br/>Committee with the<br/>comments from the<br/>concerned departments or<br/>authorities within prescribed</li> </ul>                                            |

| Step<br>No | Steps in Application-Approval Process                                                                                                    | Role of Nodal Agency                                |
|------------|----------------------------------------------------------------------------------------------------|-----------------------------------------------------|
|            |                                                                                                    | timelines (even when the comments are not received) |
| 10.        | All applications for customized packages,<br>concessions, exemptions or relaxations shall<br>be considered by the State Empowered<br>Committee and this committee shall submit<br>its recommendations to the Council of<br>Ministers | -                                                   |

### It may also be noted that:

- No agency or authority of the Government including any functionaries shall disclose to any other investor or to a person not duly authorized, any information forming the intellectual property of the investor without the consent of such investor
- The District Empowered Committee shall be competent to consider and dispose off the application for permissions for investment proposals from Rs. 1 crore to Rs. 10.00 crores and the State Empowered Committee for disposing applications above Rs.10.00 crores
- A MIS dashboard of applications has been created for providing analytics on status of applications. The nodal agency shall monitor the usage of the portal and track status of applications on a regular basis to ensure timely disposal of applications. Following steps need to be followed by BIP officers to view the MIS dashboard:

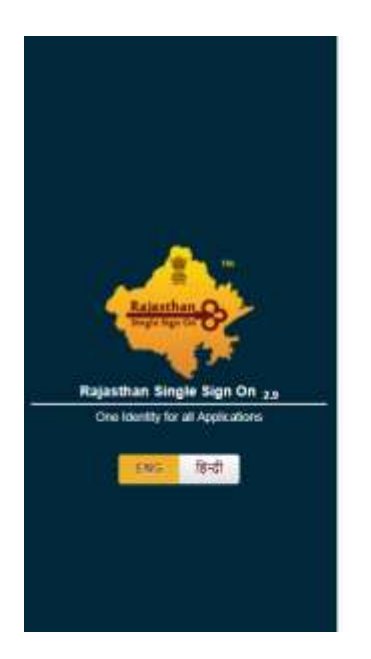

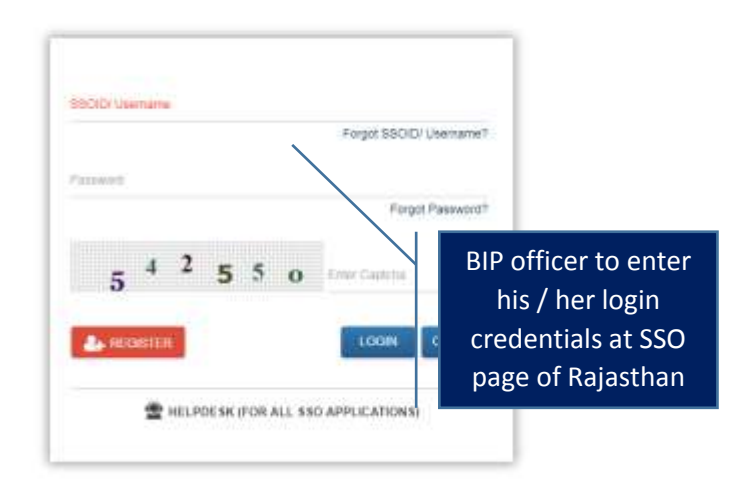

|                                                                                           |                             |                                                       |                         | O DASHBO                | ARD                |                                      |                |   |   |      |
|-------------------------------------------------------------------------------------------|-----------------------------|-------------------------------------------------------|-------------------------|-------------------------|--------------------|--------------------------------------|----------------|---|---|------|
| ANALYTICS<br>APPLICATIO<br>DASHBOARE<br>EXCEL REPY<br>GENERAL PI<br>GREVANCE<br>UPDATE HO | GRT<br>EEDBACK<br>REORESSAL | Click on<br>'Analytics'                               | Service                 | Арр м 🔒                 | Submission<br>Date | Status                               | ssoitt         | • | • | R.   |
| TICKETS                                                                                   | AR.                         | Public Health and<br>Engineering<br>Department (PHED) | New Water<br>Connection | PHED/2016-<br>17/100022 | 30/01/2017         | Application Rejected<br>(13/02/2017) | NIGSPAT        |   | 0 | VIEW |
| 9.:                                                                                       | GM DIC ALWAR                | Public Health and<br>Engineering                      | New Water               | PHED/2016-              | 12/01/2017         | Application Rejected                 | SATISH KUMAR28 |   | 0 | VIEW |

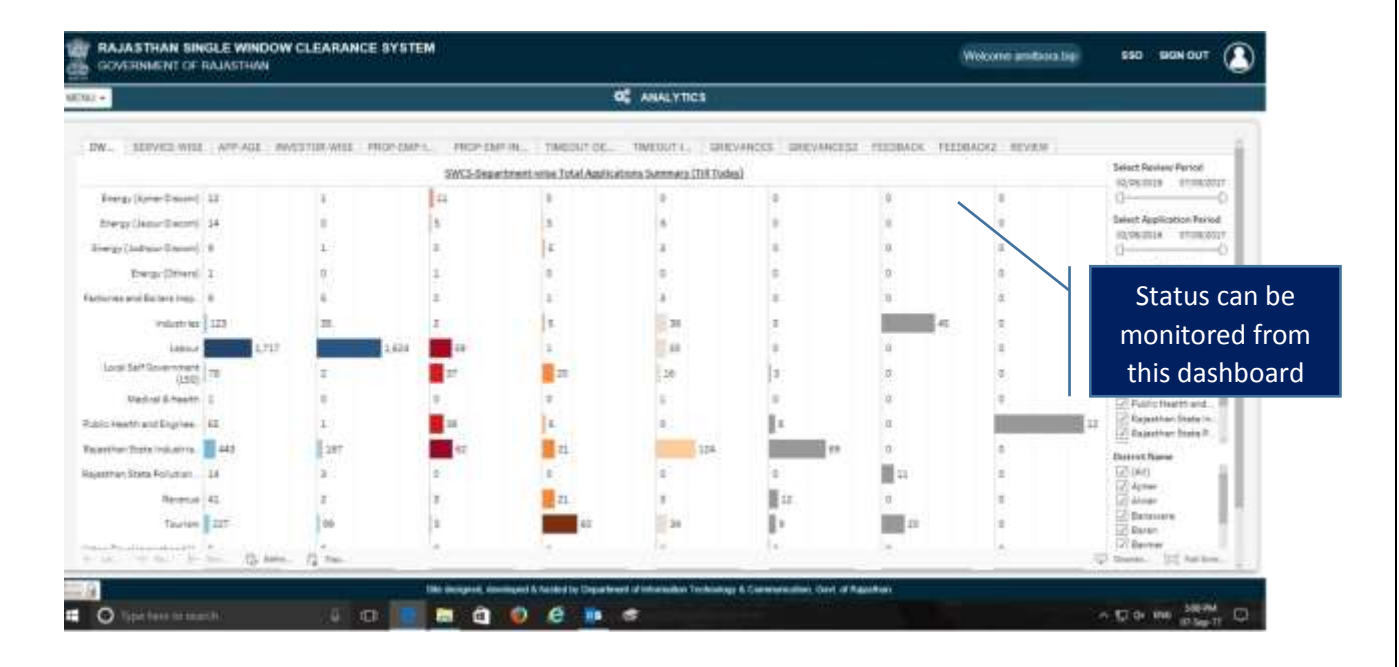

## Timelines for Each Activity

| SNo | Time Limit For Nodal Agency for Empowered<br>Committee                                                                                                    | Time Limit (working days)                                                                                     |
|-----|----------------------------------------------------------------------------------------------------|----------------------------------------------------------------------------------------------------|
| 1   | Forwarding the application received in physical format (only in case of unforeseen circumstances when the online system fails) from the investor                                                                         | 2 Days                                                                                                    |
| 2   | Placing the application for permission before<br>concerned Empowered Committee when the<br>concerned competent authority has failed to decide<br>the application within the prescribed time limit                        | 30 days from last date of<br>the time limit prescribed for<br>the Competent Authority to<br>take the decision |
| 3   | Placing the application for permission before the<br>Chairperson of the concerned Empowered<br>Committee in case the Committee is unable to meet<br>or otherwise is unable to consider the application<br>within 30 days | 15 days from last date of<br>the time limit prescribed for<br>the Competent Authority to<br>take the decision |
| 4   | Comments to be asked from the Competent<br>Authority/concerned departments or authority on<br>application/ request for concessions, exemptions or<br>relaxations or grant of Customized Packages                         | 7 days from the receipt of the application/request                                                            |
| 5   | Submitting comments asked from Competent<br>Authority/concerned Departments or Authority to<br>the Nodal Agency on application/request for<br>concessions, exemptions or relaxations or grant of<br>Customized Packages  | 25 Days                                                                                                    |
| 6   | Submitting recommendations on the application/request for concessions, exemptions or relaxations or grant of Customized Packages to the Council of Ministers                                                             | 30 Days                                                                                                    |

### **II. Recording & Handling of Grievances / Query / Feedback of Investors**

Bureau of Investment Promotion has defined mechanisms for handling and management of Grievances, queries as well as feedback of investors wherein systematic recording and ticketing shall be done automatically by the system:

### **1.** Handling Grievances raised on the Single Window Clearance System (SWCS)

All applicants, who have applied for approvals / NOCs / clearances through the SWCS and are aggrieved with the services provided, may raise a grievance on the SWCS.

- Any aggrieved person or applicant shall register his grievance by logging on the Portal <u>www.swcs.rajasthan.gov.in</u> and clicking on 'Grievance' on the homepage
- A Grievance form shall open wherein the aggrieved party shall be required to enter information such as Application ID, Department Name, Service Name, Grievance type, description of Grievance, past Grievance Id, if any, and upload relevant attachments
- After entering the information, a Ticket Id shall be generated for the grievance
- All aggrieved parties can view and track status of their grievance through their respective Grievance Dashboard on the SWCSs
- Automated SMS/E-mail notifications shall be sent to the aggrieved party when grievance is registered and disposed off
- A feedback form shall be opened after Department's responds to the grievance, to seek aggrieved party's level of satisfaction (*detailed workflow is given in Annexure-II*)
- a) All grievances registered on the portal shall be sent directly to the nodal officers of the concerned department, who are mandated to redress the same within 45 days from the date of registration of grievance. User accounts for nodal officers have been created through which they can view and respond to grievances.
- b) A Grievance Redressal Cell has also been constituted in Industries Department, Government of Rajasthan consisting of:
  - Commissioner, Industries, Rajasthan as Chairperson
  - Two officers of the Industries department, with Members not below the rank of Deputy Director, Industries department, nominated by the Secretary incharge of the Industries department, Government of Rajasthan

The Grievance Redressal Cell is responsible for coordinating with concerned departments and ensuring timely redressal of grievances

However, in all such cases where Competent Authority has failed to decide the application for Permission within specified time limits, the same shall be placed before the State Empowered Committee or the District Empowered Committee, as the case

may be, for consideration in the next scheduled meeting of the concerned Empowered Committee.

- c) All grievances received shall be presented in the next meeting of State Empowered Committee by the Grievance Redressal Cell and the decision of State Empowered Committee shall be final and shall be binding on all concerned. However if the grievance refers to any order of State Empowered Committee, it shall be submitted to the State Government and the decision of State Government shall be final and shall be binding on all concerned
- d) Grievances shall be monitored on a regular basis through a MIS dashboard created on Single Window Clearance System. Following steps need to be followed by BIP officers to view the MIS dashboard:

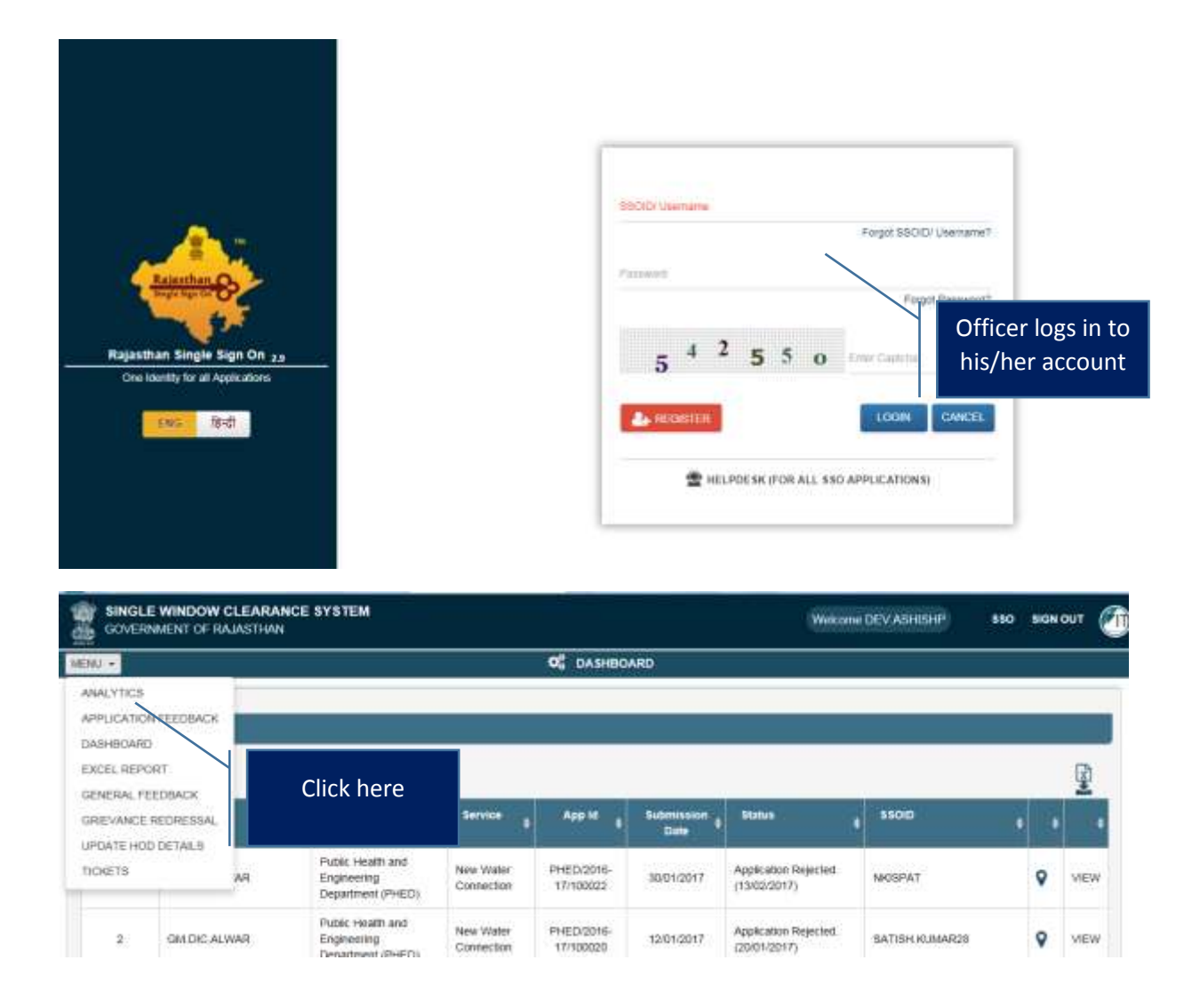

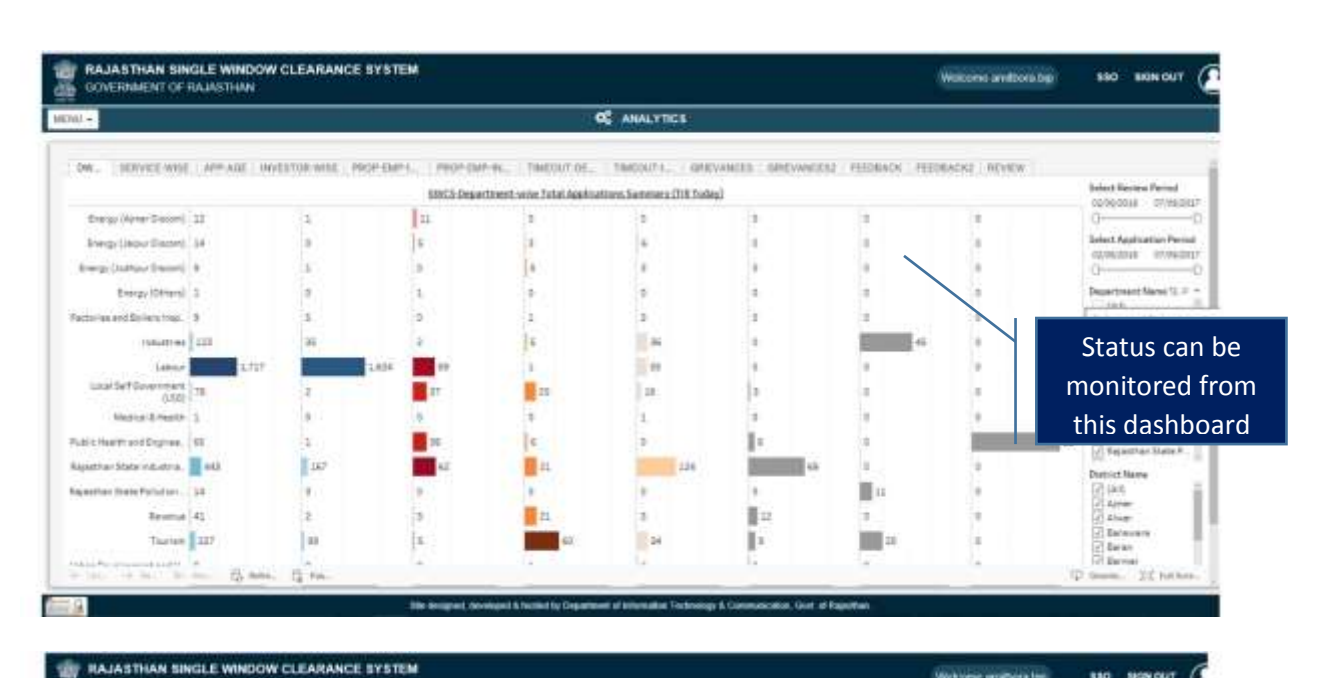

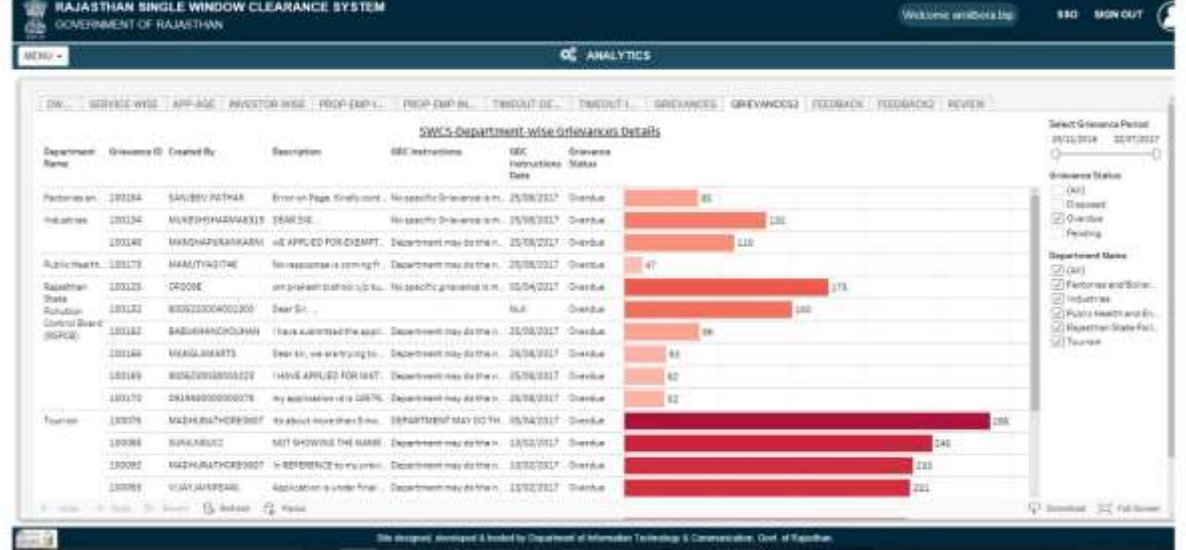

# 2. Handling Investors' Feedback received through Single Window Clearance System (SWCS)

The applicants who have registered on Single Window may provide feedback to Bureau of Investment Promotion (BIP) on the services availed by them. This provision shall be available to applicants at 3 stages:

### I. Feedback at the time of submission of application at SWCS:

Upon submitting the application of a Departmental service through SWCS, the system shall automatically request the applicant to provide feedback on its experience of using SWCS. The applicant may provide rating of his/her experience along with relevant remarks, which shall be shared with BIP and concerned Departments

### II. Feedback at the time of downloading approval certificate from SWCS:

Once the approval / NOC / clearance is granted by the concerned Department, the certificate is available for the applicant to download from SWCS. At the time of downloading the certificate, the system shall automatically request the applicant to provide feedback on its overall experience of obtaining the approval from the concerned Department. The applicant may provide rating of his/her experience along with relevant remarks, which shall be shared with BIP and concerned Departments

### III. Optional Feedback at any stage after logging into SWCS

The applicant may, at any stage, provide feedback to BIP / concerned departments after logging into his/her SWCS account. This may be a 'General feedback', or a feedback specific to a Departmental Service, which shall be shared with BIP and concerned Departments

- BIP shall monitor and keep track of all Feedbacks received through the MIS dashboard created on SWCS
- In all such cases where applicant gives 'Poor' feedback, he/she has been mandated to provide comments / suggestions for the same. BIP shall take up such cases with the concerned department for course correction
- A weekly meeting shall be held under the Headship of Commissioner-BIP for discussing cases of Department with Poor feedback

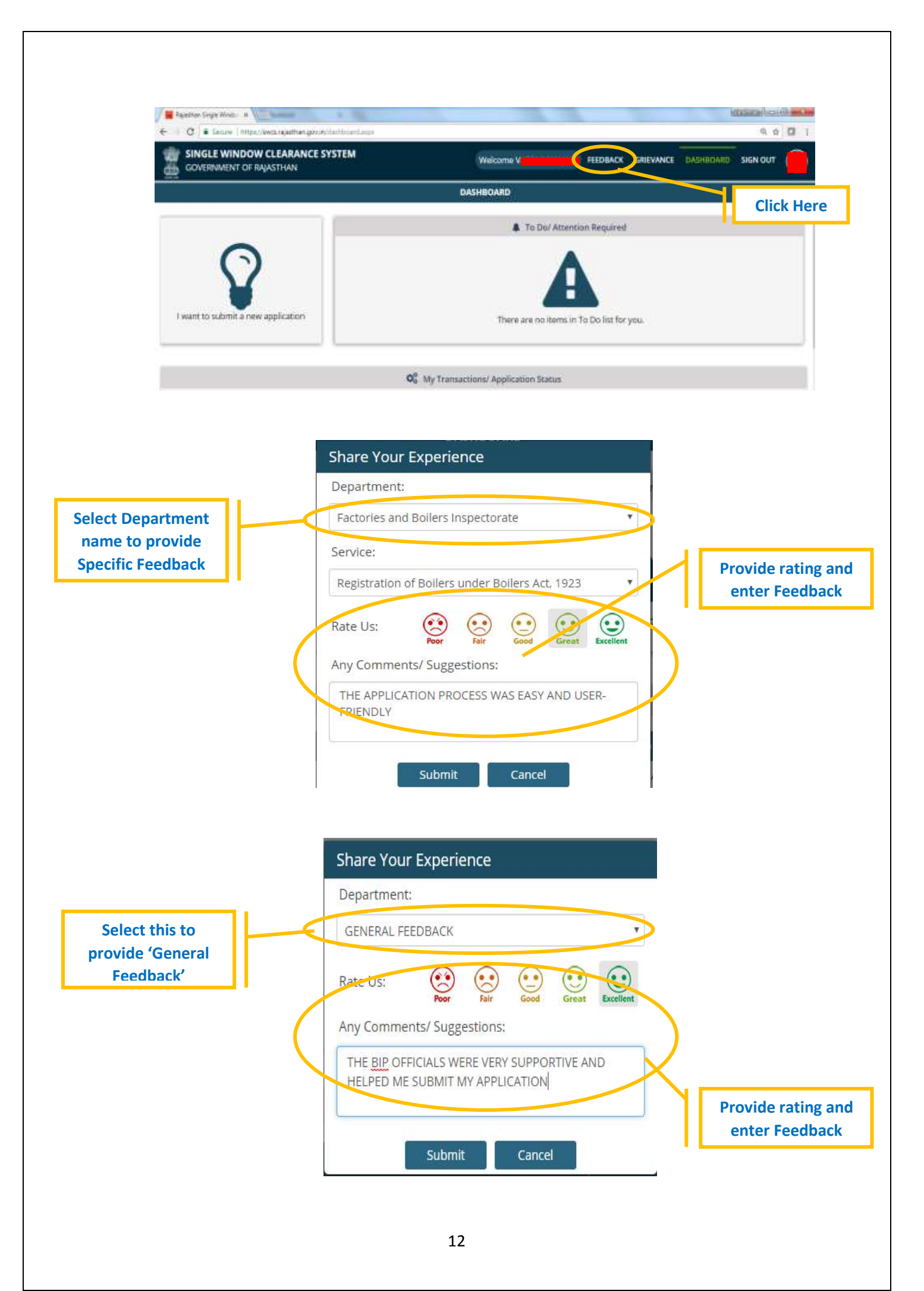

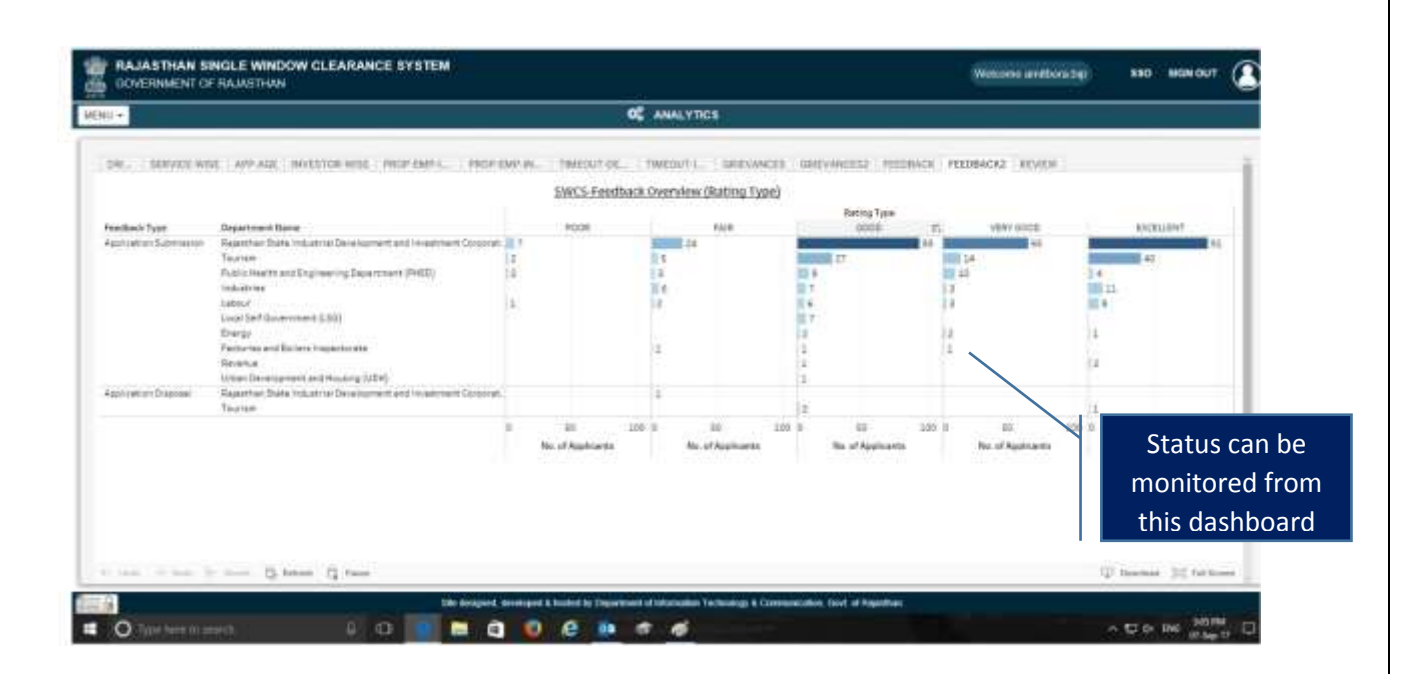

# **3.** Handling Investors' Queries received through Walk-Ins and Call-Ins at Bureau of Investment Promotion

The Bureau of Investment Promotion (BIP) has a **physical office at Udyog Bhawan**, **Tilak Marg, Jaipur**, which houses dedicated Relationship Managers for facilitating Walk-Ins by investors as well as for addressing their queries over the **Single Window helpline number: +91-141-2227899**.

Following are the Standard Operating Procedures for recording and ticketing each query received by BIP's Relationship Managers:

- Each query (Walk-In or Call-In) shall be addressed by a Relationship Manager (RM) of BIP, who shall understand the issue at hand and redress the same in case it is basic in nature and may be done at their level
- In case the query cannot be redressed at RM's level at BIP, the RM shall record the query in the system along with other relevant information about the query seeker after logging into their SWCS account
- Each such case recorded by the RM shall be forwarded to the nodal officer of the concerned Department
- As soon as the query is logged in to the system, a Ticket Id shall be autogenerated, which shall be shared with the query seeker via SMS and E-mail notification
- The query will reflect in the dashboard of the Nodal Officer of the concerned Department, who is required to revert within **10 working days.** The same will be visible in the Dashboard of BIP as well
- The query seeker will be able to view and track status of his / her issue by inputting the Ticket Id through 'Track your ticket' option on homepage of SWCS. *Detailed workflow is given in Annexure-III*
- Automated SMS / email notification shall be sent to the query seeker upon response from the Department / BIP
- BIP shall monitor the status of all queries and ensure timely response of to the queries
- BIP may enter remarks at any stage as a 'follow up' to the query

# Annexures

# **Annexure-I**

### **Registration process at Rajasthan's Single Window Clearance System (SWCS):**

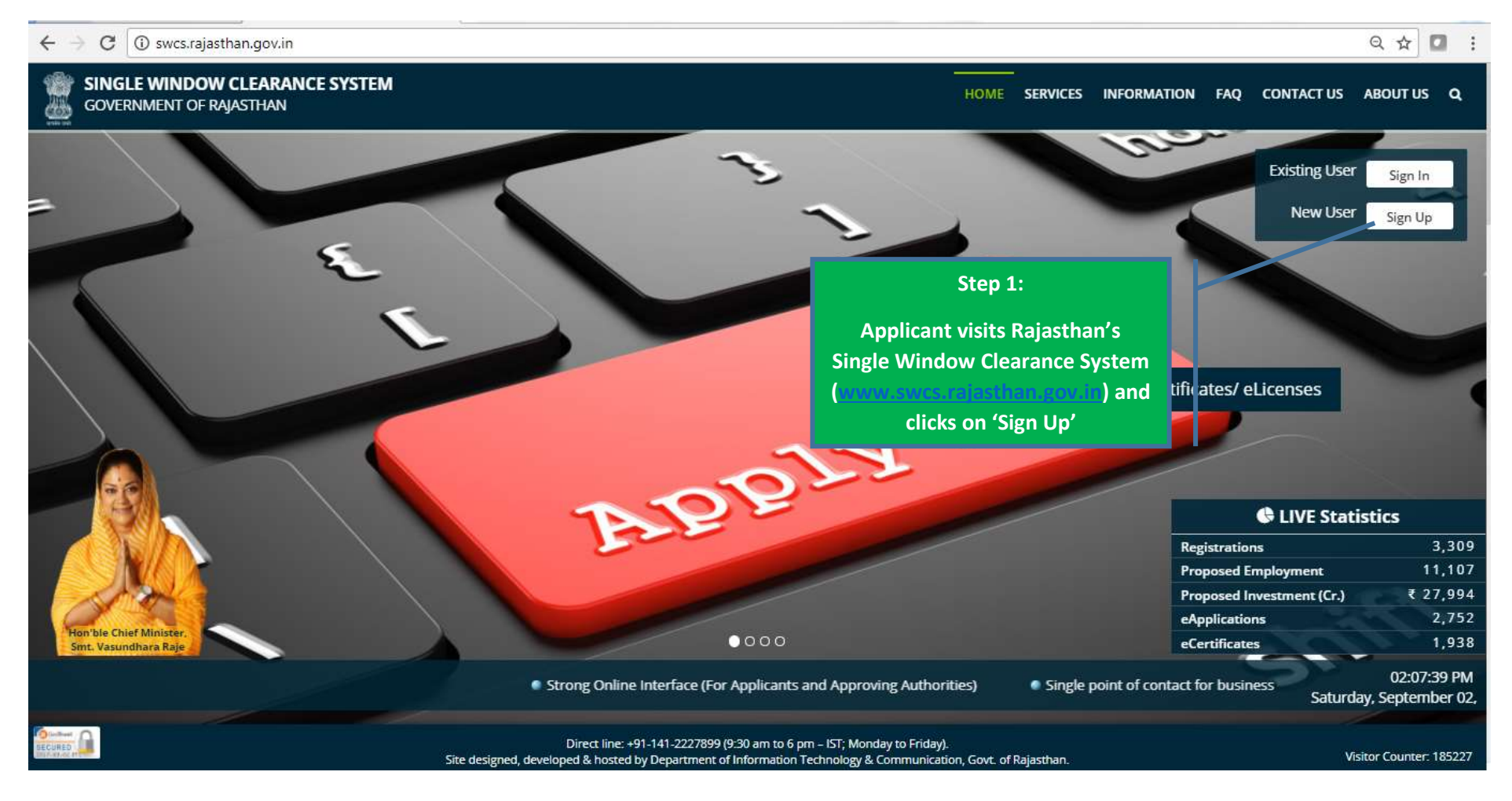

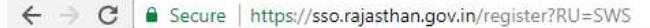

© DOIT&C, GoR, All Rights Reserved.

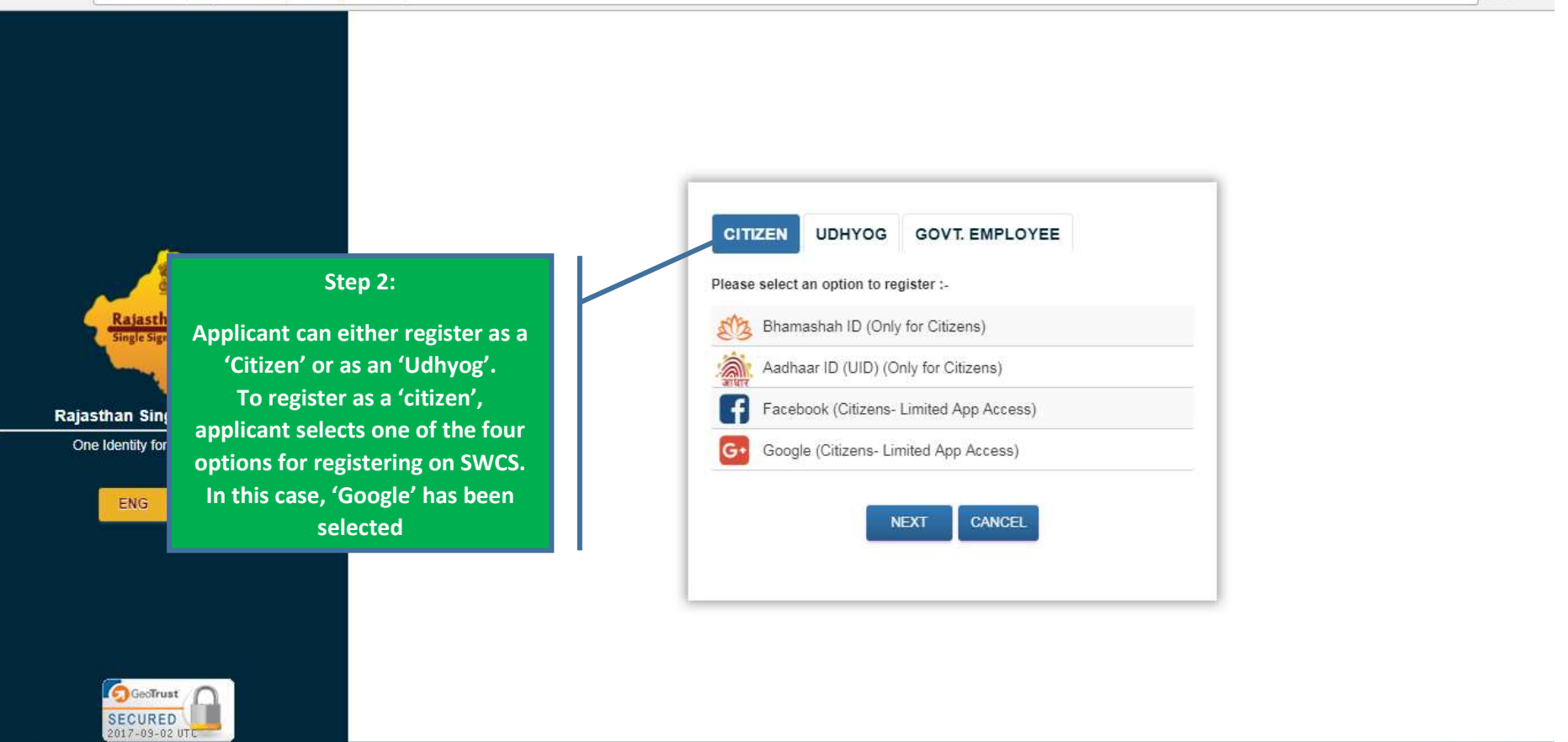

# w.e.f. 01 March,

☆ 🖸 :

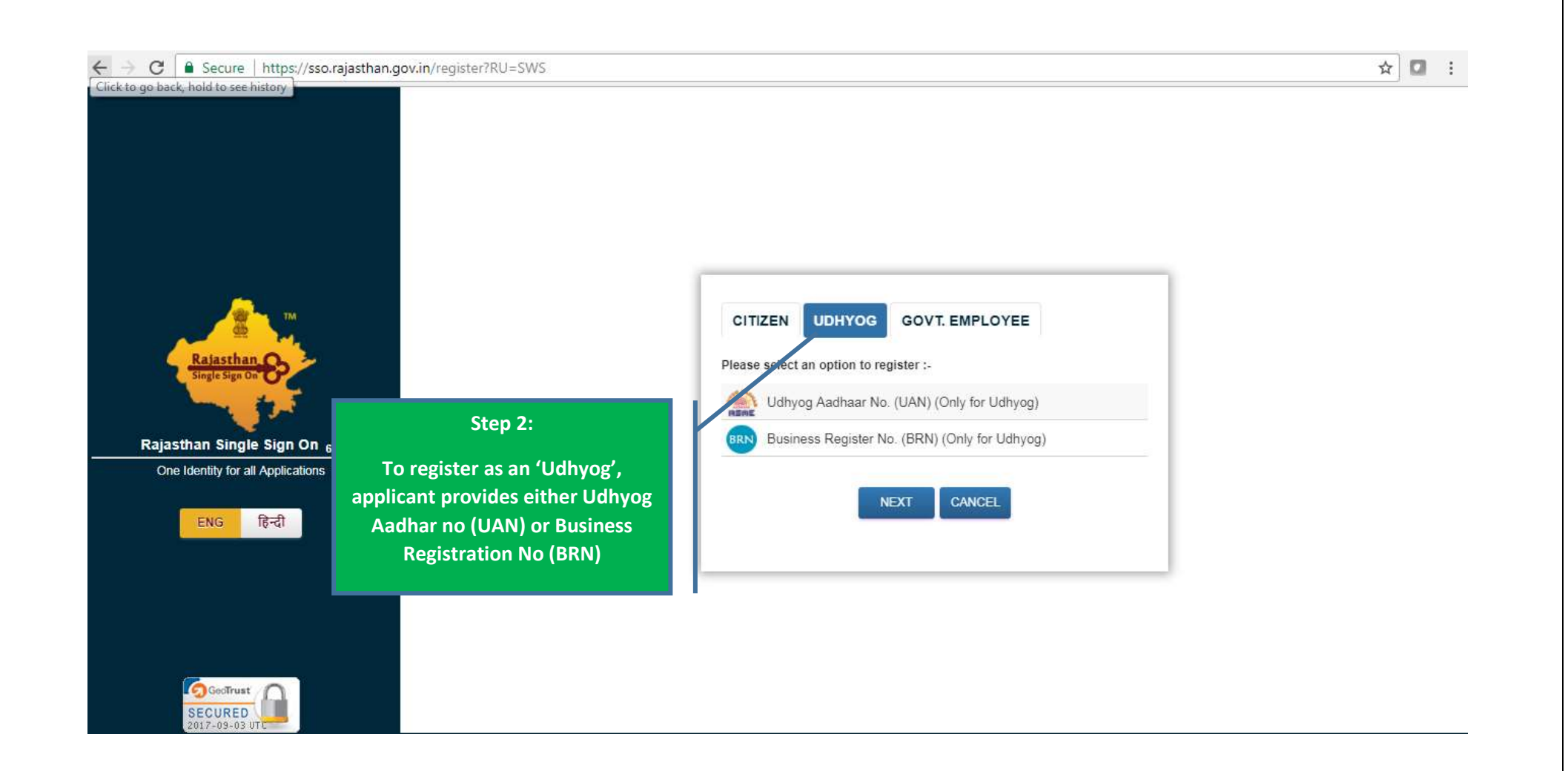

|                                                                                                    | Google<br>Sign in<br>to continue to rajasthan.gov.in |  |
|----------------------------------------------------------------------------------------------------|------------------------------------------------------|--|
|                                                                                                    | Email or phone<br>Forgot email?                      |  |
| Step 3:<br>In case registration is done as a<br>Citizen through 'Google', applicant<br>provides Email Id and Password of<br>his / her google account | More options NEXT                                    |  |
|                                                                                                    | English (United States) - Help Privacy Terms         |  |

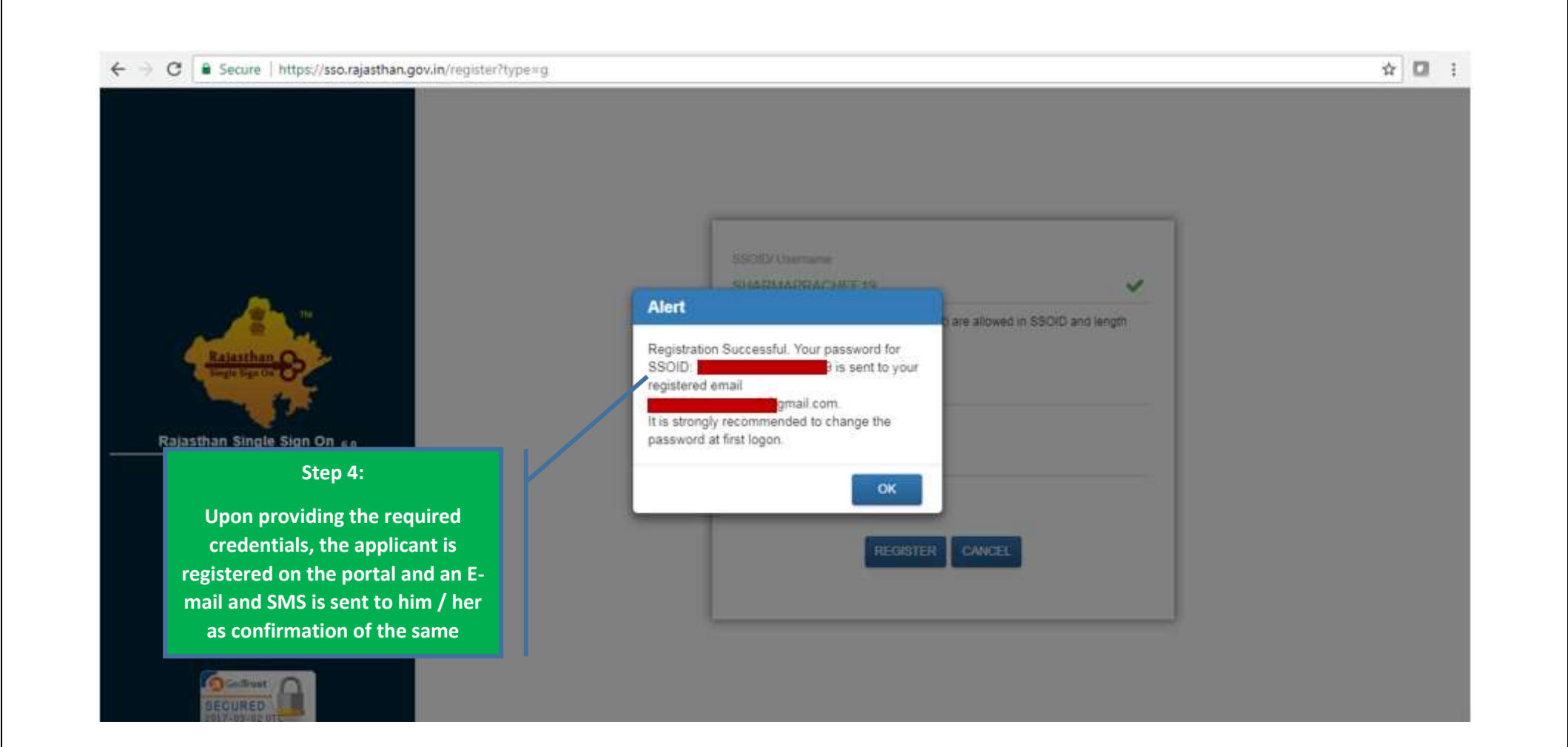

| ajastha                    | an Single S                    | Sign-On: I                                                                                                    | Registratio    | n (GOOGLE       | ) 🗋 Inbox | ×                               |                         |              | 6 6 |  |
|----------------------------|--------------------------------|----------------------------------------------------------------------------------------------------|----------------|-----------------|-----------|---------------------------------|-------------------------|--------------|-----|--|
| DONO<br>to me              | TREPLY RAJ                     | SSO <donotr< th=""><th>eply.sso@raj.</th><th>gov.in&gt;</th><th></th><th></th><th>2:11 PM (39 mir</th><th>nutes ago) ☆</th><th>*</th><th></th></donotr<> | eply.sso@raj.  | gov.in>         |           |                                 | 2:11 PM (39 mir         | nutes ago) ☆ | *   |  |
| Thanks<br>Uernan<br>Passwo | for registerin<br>ne/ SSOID: 9 | g on Rajasth                                                                                                    | an Single Sign | 1 On using GOOG | LE        | Email sent to ap<br>login crede | plicant with<br>entials |              |     |  |
|                            |                                |                                                                                                    |                |                 |           |                                 |                         |              |     |  |

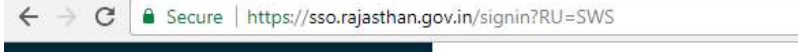

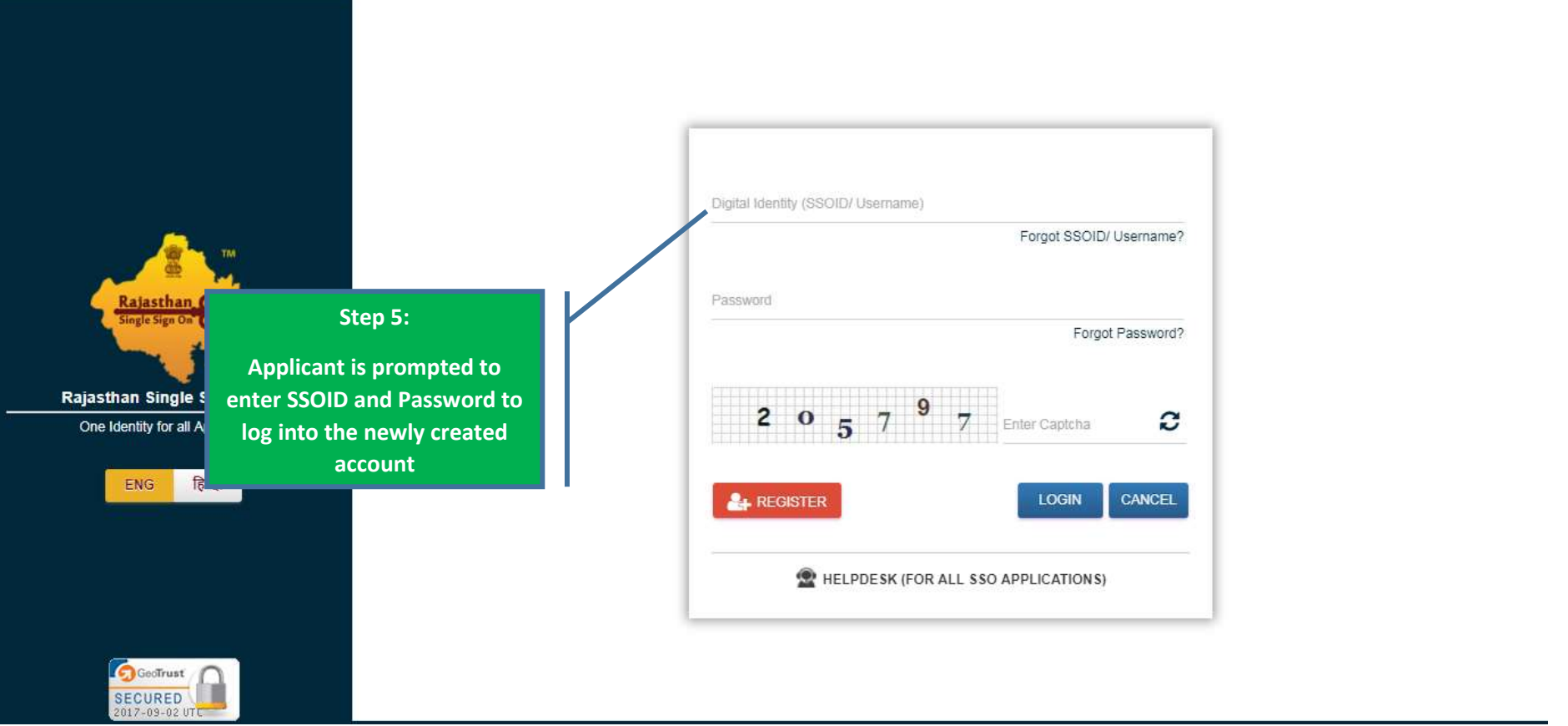

☆ 🖸 :

| UPDATE PROFILE                                  |                                                  |   |                                 |   |
|-------------------------------------------------|--------------------------------------------------|---|---------------------------------|---|
| SSOID/ User Name                                | Display Name                                     |   | E-Mail (Personal)<br>@gmail.com | G |
|                                                 | Gender*                                          |   |                                 |   |
| Mobile Number*                                  | Male Female Other                                |   | Date of Birth (DD/MM/YYYY)*     | Ê |
| Step 6:                                         | Telephone Number                                 |   | IP Phone Ext.                   |   |
| plicant is prompted to<br>pdate his/her profile |                                                  |   |                                 |   |
| PUSAI AUURSE                                    | Postal Code                                      |   | City/ District                  |   |
| State                                           |                                                  |   |                                 |   |
| SELECT STATE                                    | <ul> <li>Bhamashah (D/ Enroltment ID)</li> </ul> | I | Aadhaar ID (UID)*               | G |

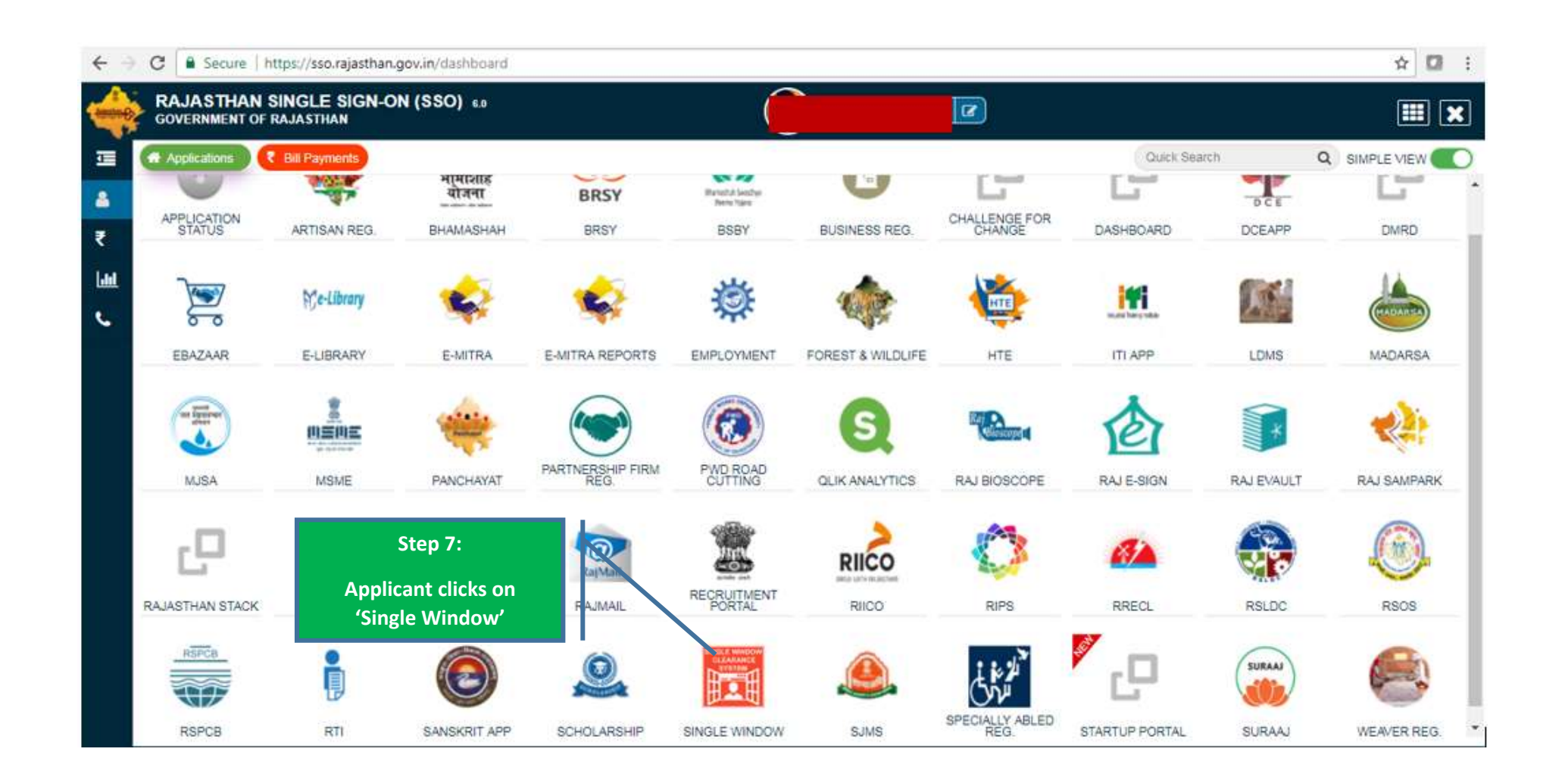

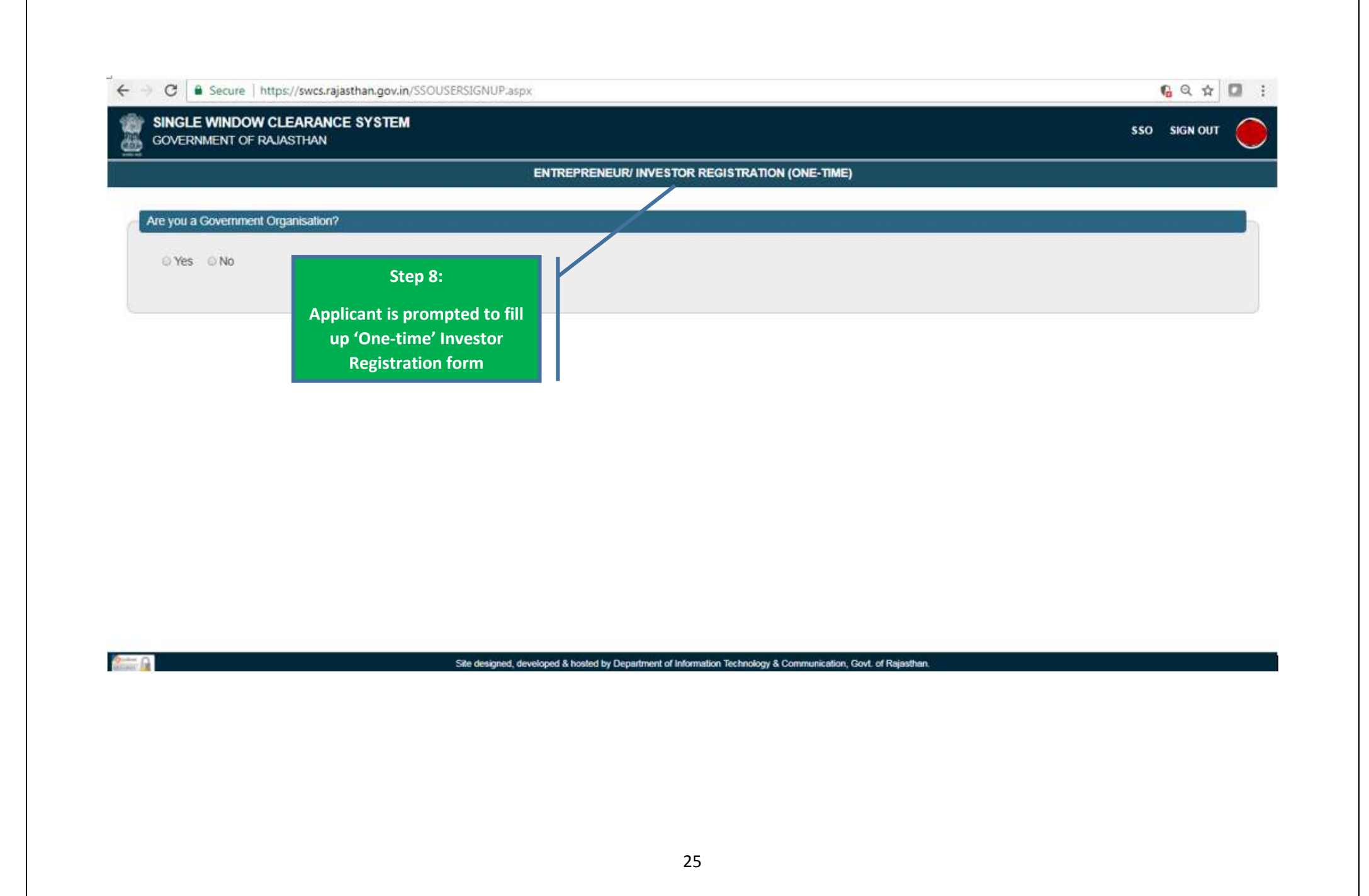

| C C Secure https://swcs.rajastnan.gov.in/35005Eh51GNOP.aspx                                       | 6 Q X                       |
|---------------------------------------------------------------------------------------------------|-----------------------------|
| SINGLE WINDOW CLEARANCE SYSTEM<br>GOVERNMENT OF RAJASTHAN                                         | SSO SIGN OUT                |
| ENTREPRENEUR/ INVESTOR REGISTRATION (ONE-                                                         | TIME)                       |
| Are you a Government Organisation?                                                                |                             |
| © Yes . ● No                                                                                      |                             |
|                                                                                                   |                             |
| A. Business Registration Number (BRN)                                                             |                             |
| BRN*                                                                                              |                             |
| ENTER 16 DIGIT BRN Validate                                                                       |                             |
| Step 9:<br>licant enters his / her BRN<br>enerated from the link:<br>/br.raj.nic.in/BRNApply.aspx |                             |
| Site designed, developed & hosted by Department of Information Technology & Communit              | cation, Govt. of Rajasthan. |
|                                                                                                   |                             |
|                                                                                                   |                             |
|                                                                                                   |                             |
|                                                                                                   |                             |

| B. Proposed Establishment/ Business Details                                                                                       |                                      |
|----------------------------------------------------------------------------------------------------|--------------------------------------|
| Establishment Name*                                                                                                    | Establishment Type*                  |
|                                                                                                    | Proprietary                          |
| Nature of Business*                                                                                                    | Existing Investor*                   |
| Manufacturing                                                                                                    | ▼ O Yes       No                     |
| Proposed Employment (Total Employees)                                                                                             | Proposed Investment (₹)*             |
| 50                                                                                                    | 100                                  |
| Step 10:         Applicant enters Proposed         Establishment's details / Existing         Business details / Personal details | Lane/ Street Name ENTER LANE/ STREET |
| Locality                                                                                                    | District*                            |
| ENTER LOCALITY                                                                                                    | Jaipur/ जयपुर                        |
| City                                                                                                    | PIN Code                             |
| Jaipur/ जयपुर                                                                                                    | ENTER 6 DIGIT PIN CODE               |

| Ward*                                                                                                    |                                                                                                   |                                                                                                    |                                                                                                    |
|----------------------------------------------------------------------------------------------------|---------------------------------------------------------------------------------------------------|----------------------------------------------------------------------------------------------------|----------------------------------------------------------------------------------------------------|
| Select Ward                                                                                                    |                                                                                                   |                                                                                                    |                                                                                                    |
| PIN Code"                                                                                                    |                                                                                                   | Telephone Number With STD Code                                                                                                    | Fax Number With STD Code                                                                                               |
| ENTER 6 DIGIT PIN CODE                                                                                                    |                                                                                                   | ENTER TELEPHONE NUMBER WITH STD CODE                                                                                                    | ENTER FAX NUMBER WITH STD CODE                                                                                         |
| Mobile*                                                                                                    |                                                                                                   | E-Mail Address*                                                                                                    |                                                                                                    |
|                                                                                                    |                                                                                                   | COM COM                                                                                                    |                                                                                                    |
|                                                                                                    |                                                                                                   |                                                                                                    |                                                                                                    |
| I/ We hereby give the following unde<br>1. I certify that the partic<br>best of my knowledge au<br>2. I/Firm/ Co<br>3. I /Firm/Co | ertaking<br>ulars fumished in the Application F<br>ad Lundertake to adhere to the dec<br>Step 11: | form under the Rajasthan Enterprises Single Window Enabling a<br>laration made there under.<br>fied in each of the Permission and to comply with all t<br>take to abide by the same. | and Clearance Act, 2011 for Permission are true, correct and complete to the the provisions of applicable regulations. |

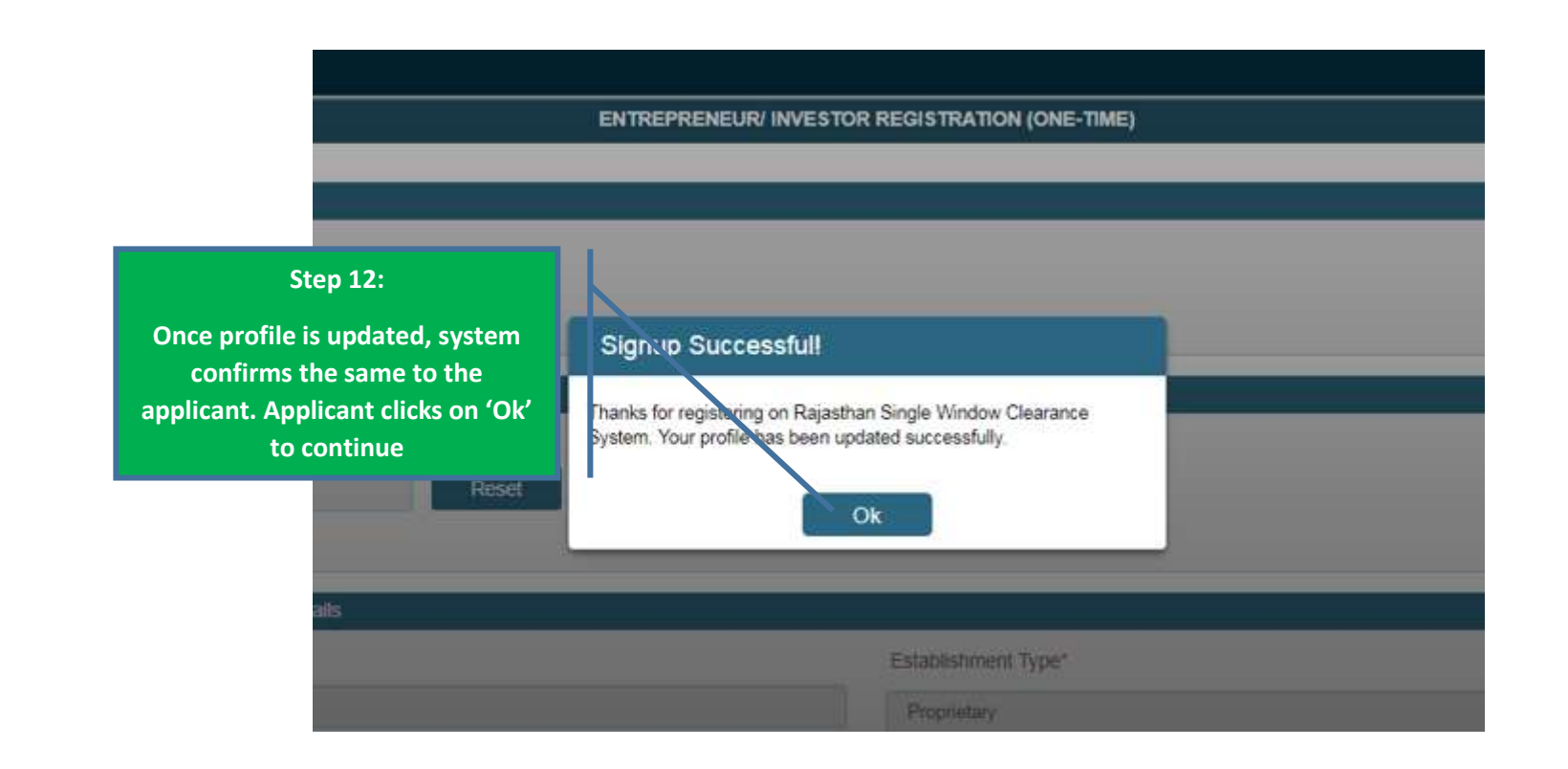

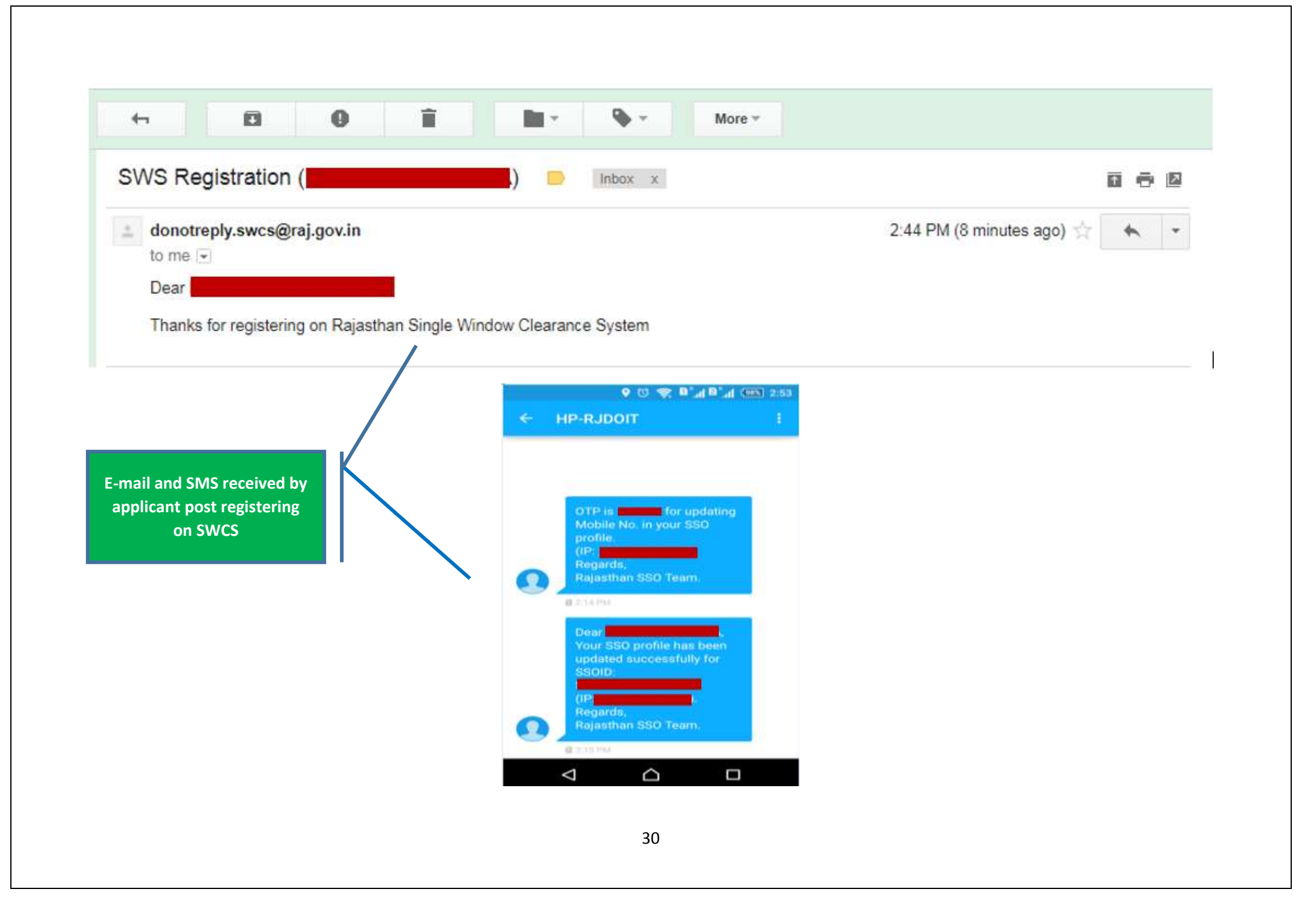

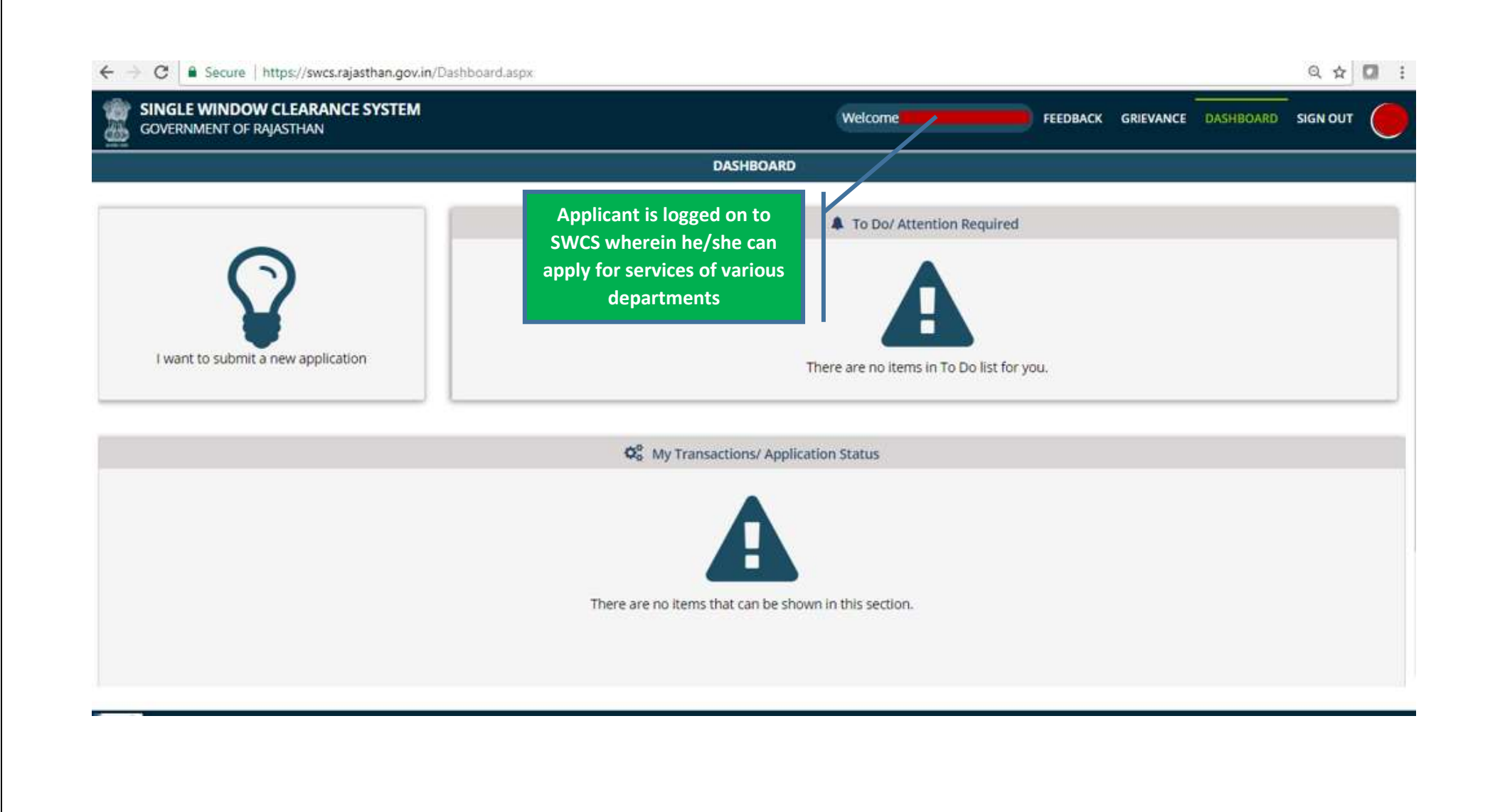

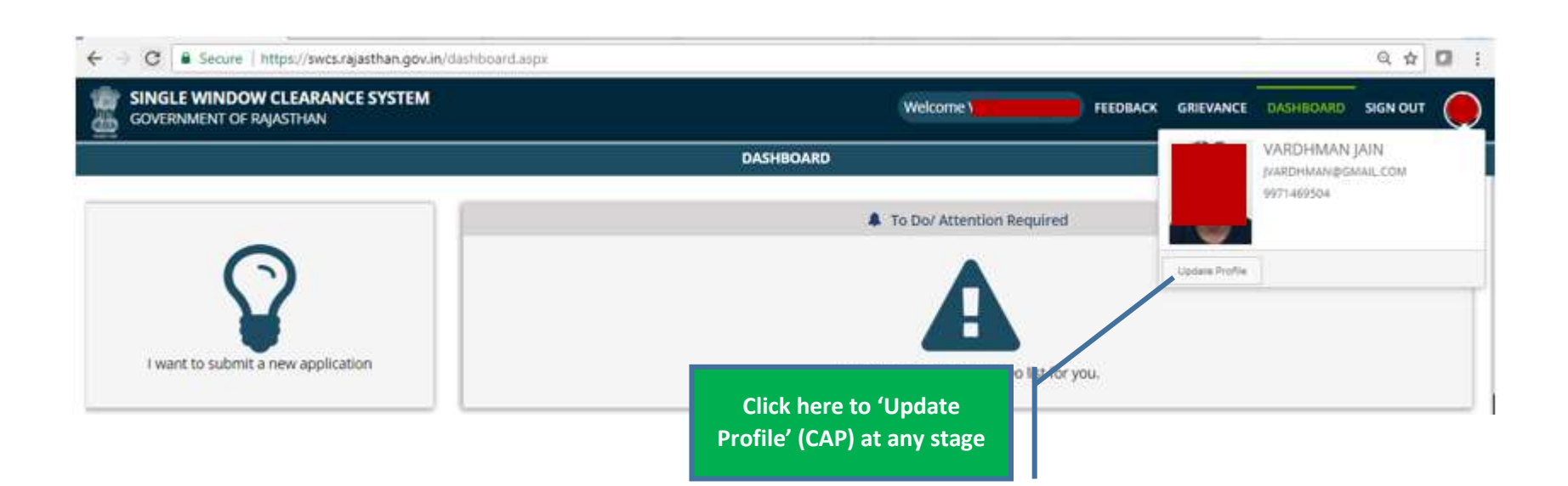

#### ENTREPRENEUR/ INVESTOR COMMON APPLICATION PROFILE

| A. Proposed Establishment/ Business Details | 1                  |                         |                        |
|---------------------------------------------|--------------------|-------------------------|------------------------|
| BRN                                         |                    |                         |                        |
| Establishment Name                          |                    | Establishment Type      | Proprietary            |
| Nature of Business                          | Manufacturing      |                         |                        |
| Proposed Employment (Total Employees)       | 50                 | Proposed Investment (₹) | 50                     |
| Registered Address                          |                    |                         |                        |
| Urban/ Rural                                |                    |                         |                        |
| ●Urban <sup>O</sup> Rural                   |                    |                         |                        |
| Plot/ Building Number                       | ENTER HOUSE NUMBER | Lane/ Street Name       | ENTER LANE/ STREET     |
| Locality                                    | ENTER LOCALITY     | District                | Dungarpur              |
| City                                        | Select City        | PIN Code                | ENTER 6 DIGIT PIN CODE |
| Activity/ Business Detail                   | ABC                |                         |                        |
|                                             |                    |                         |                        |

#### I have an existing business

\_\_\_\_

| B. Personal Details |                                    |                   |                                |
|---------------------|------------------------------------|-------------------|--------------------------------|
| First Name          |                                    | Last Name         |                                |
| Date of Birth       |                                    | Gender            |                                |
| Residential Address |                                    |                   |                                |
| Urban/ Rural        | URBAN                              |                   |                                |
| House Number        |                                    | Lane/ Street Name |                                |
| Locality            |                                    |                   |                                |
| State               | DELHI                              | District          | CENTRAL                        |
| PIN Code            |                                    |                   |                                |
| Telephone Number    |                                    | Fax Number        |                                |
|                     | ENTER TELEPHONE NUMBER WITH STD CC |                   | ENTER FAX NOMBER WITH STD CODE |
| Mobile*             |                                    | E-Mail Address*   | JVARDHMAN@GMAIL.COM            |

I/ We hereby declare that the information given herein are, to the best of my/ our knowledge and belief, true and correct in all particulars and any inconsistency with them shall

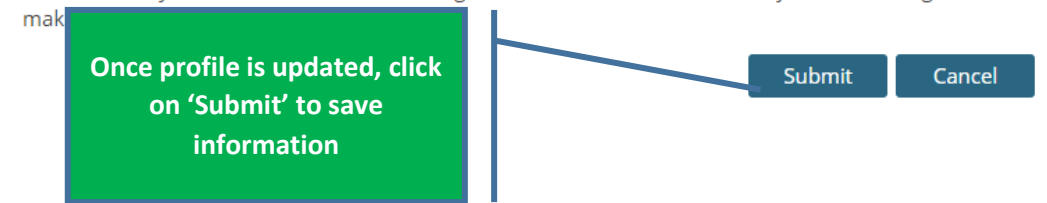

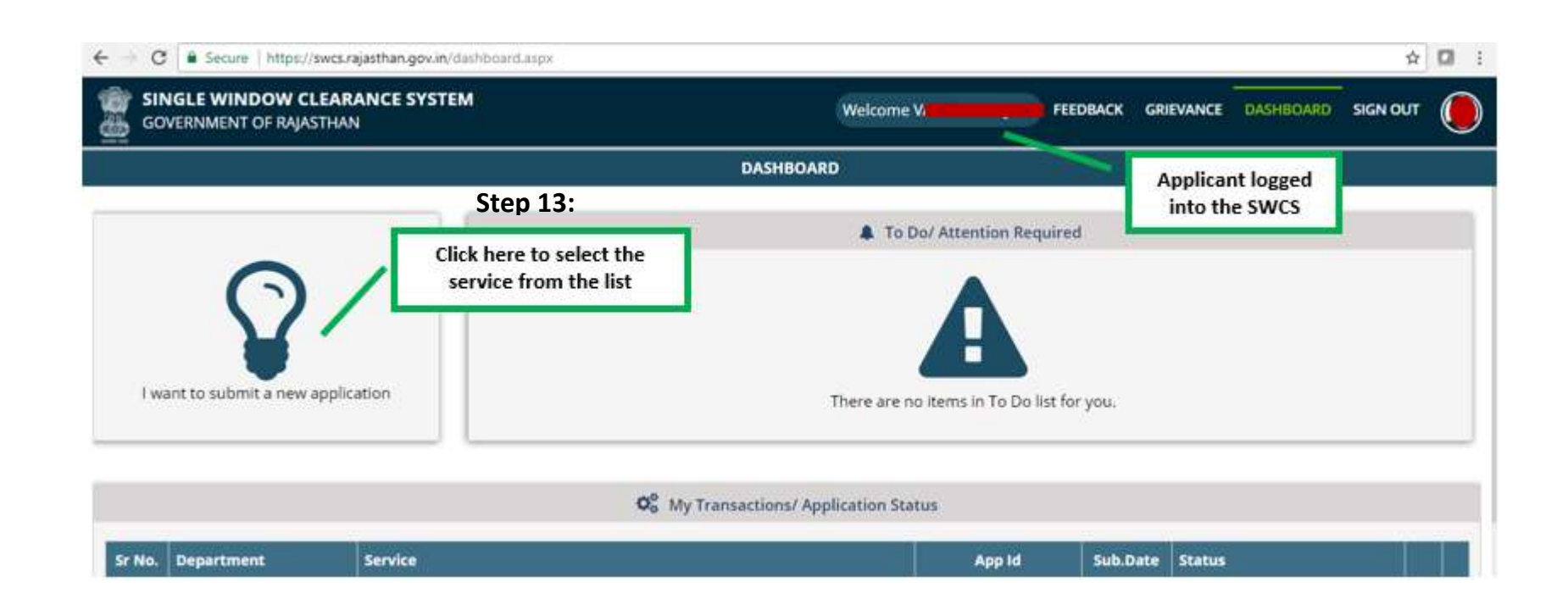

| SINGLE WINDOW CLEARANCE SYSTEM<br>GOVERNMENT OF RAJASTHAN | Welcome FEEDBACK GRIEVANCE DASHBOARD SIGN OUT                                                               |
|-----------------------------------------------------------|----------------------------------------------------------------------------------------------------|
|                                                           | DASHBOARD                                                                                                   |
|                                                           | To Do/ Attention Required                                                                                   |
| I want to submit a new application                        | New Application  O I will select the service(s)  I will select the service(s) using Common Application Form |
| Sten 14.                                                  | (CAF)                                                                                                    |

| ← → C a Secure   https://swcs.rajasthan.gov.in/AllServices.aspx           | ☆ 🖸                                                                                | I |
|---------------------------------------------------------------------------|------------------------------------------------------------------------------------|---|
| GOVERNMENT OF RAJASTHAN                                                   | Welcome V                                                                          |   |
| Department/ Services (Click department name to view its services)         |                                                                                    |   |
| O Co-operative                                                            |                                                                                    |   |
| O Department of Consumer Affairs                                          | Step 15:                                                                           |   |
| O Energy                                                                  | Select Department Name and                                                         |   |
| Factories and Boilers Inspectorate                                        | services listed under them                                                         |   |
| Industries                                                                | for applying for services                                                          |   |
| ● Labour                                                                  |                                                                                    |   |
| Local Self Government (LSG)                                               |                                                                                    |   |
| Medical & Health                                                          |                                                                                    |   |
| Public Health and Engineering Department (PHED)                           |                                                                                    |   |
| Public Works Department (PWD)                                             |                                                                                    |   |
| Rajasthan State Industrial Development and Investment Corporation (RIICO) |                                                                                    |   |
| Rajasthan State Pollution Control Board (RSPCB)                           |                                                                                    |   |
| Revenue                                                                   |                                                                                    |   |
| O Tourism                                                                 |                                                                                    |   |
| Urban Development and Housing (UDH)                                       |                                                                                    |   |
| Site designed, developed & ho                                             | osted by Department of Information Technology & Communication, Govt. of Rajasthan. |   |

| SINGLE WINDOW CLEARANCE SYSTEM<br>GOVERNMENT OF RAJASTHAN | Welcome                                                          | FEEDB            | ACK GRIEVANCE DASHBOARD | SIGN OUT |
|-----------------------------------------------------------|------------------------------------------------------------------|------------------|-------------------------|----------|
|                                                           | DASHBOARD                                                        |                  |                         |          |
|                                                           | To Do/ Attenti                                                   | ion Required     |                         |          |
|                                                           | New Application                                                  |                  |                         |          |
| I want to submit a new application                        | © 1 will select the service(s)                                   | Do list for you. |                         |          |
|                                                           | I will select the service(s) using Common Application Form (CAF) |                  |                         |          |
| r No.                                                     | Ok Cancel                                                        | App Id           | Sub.Date Status         | 1        |
| Step 16:                                                  |                                                                  | RICO/2017-       | Application Submit      | ted bet  |

| SIN    | GLE WI    | INDOW CLEARANCE SYSTEM<br>NT OF RAJASTHAN                                    | Welcome                                                                                                    |
|--------|-----------|------------------------------------------------------------------------------|----------------------------------------------------------------------------------------------------|
|        |           | ENTREPRENEUR/ IN                                                             | VVESTOR COMMON APPLICATION FORM                                                                            |
| Please | select ti | he desired service(s) from the list below for dynamic generation of a Common | h Application Form (CAF).                                                                                  |
| ielect | Sr No.    | Department                                                                   | CAF Services                                                                                               |
| 0      | 4         | Local Self Government (LSG)                                                  | Change of Land use (Residential to Commercial) Under Rajasthan Urban Area Rule 2010                        |
| 0      | 2         | Local Self Government (LSG)                                                  | Conversion of Land use (Agriculture to Non-Agriculture in Urban Area) under Raj, Land Revenue Rules. 2012  |
| 8      | з         | Public Health and Engineering Department (PHED)                              | New Water Connection                                                                                       |
| U.     | 4         | Rajasthan State Industrial Development and Investment Corporation (RIICO)    | New Water Connection                                                                                       |
| я      | 5         | Tourism                                                                      | Application for Approval of a Project of Tourism Unit                                                      |
| 8      | 6         | Urban Development and Housing (UDH)                                          | Change of Land use (Residential to Commercial) Under Rajasthan Urban Area Rule 2010                        |
|        | 7         | Urban Development and Housing (UDH)                                          | Conversion of Land use (Agriculture to Non-Agriculture in Lirban Area) under Rai, Land Revenue Rules, 2012 |

Step 17:

Select the desired services and click on 'Next' to fill applications Next Cancel

# **Annexure-II**

Grievance redressal process on Rajasthan's Single Window Clearance System (SWCS):

Any aggrieved person or applicant shall register his grievance by logging on the Portal www.swcs.rajasthan.gov.in

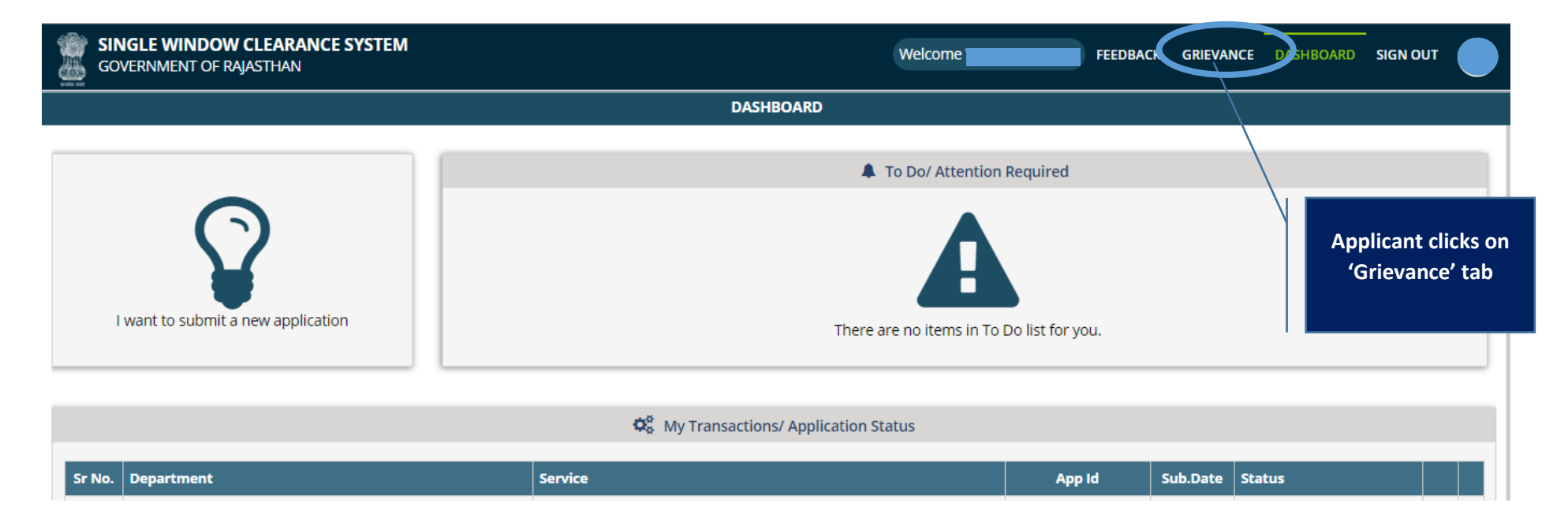

| SINGLE WINDOW CLEARANCE SYSTEM<br>GOVERNMENT OF RAJASTHAN |                     | Welcome V | FEEDBACK | GRIEVANCE | DASHBOARD | SIGN OUT |  |
|-----------------------------------------------------------|---------------------|-----------|----------|-----------|-----------|----------|--|
|                                                           | GRIEVANCE DASHBOARD |           |          |           |           |          |  |
| New Grievance<br>Applicant clicks on<br>'New Grievance'   |                     |           |          |           |           |          |  |

| GOVERNMENT OF RAJASTHAN                                                    |                                                                                                    |
|----------------------------------------------------------------------------|----------------------------------------------------------------------------------------------------|
| NEW C                                                                      | RIEVANCE                                                                                                    |
| Now Crimenco                                                               |                                                                                                    |
| Application ID/ आवेदन संख्या*                                              | Aggrieved By Orders/ Action of/ संबंधित विभाग*                                                                                                    |
| )443                                                                       | RAJASTHAN STATE INDUSTRIAL DEVELOPMENT AND INVESTMENT CORPORATION (RIICO)                                                                                                    |
| Grievance Category/ शिकायत श्रेणी*                                         |                                                                                                    |
| DELAY IN PROCESSING OF APPLICATION                                         |                                                                                                    |
| Description (Max length 4000 characters)/ विवरण (अधिकतम सीमा 4000 अक्षर)*  |                                                                                                    |
| I SUBMITTED MY APPLICATION ONE WEEK BACK. NO ACTION HAS BEEN TAKEN AS YET. | Relevant details are<br>filled by the applicant<br>pertaining to his<br>grievance                                                                                                    |
| Past Reference/ संबंधित आवेदन संख्या*                                      | Attachment (Ir any)/ सलग्रक (याद हा ता) (Note: Valid File Types; JPG/JPEG/PNG/BMP/GIF/PDF, Max. File<br>Size: 1 MB per attachment/ केवल JPG/JPEG/PNG/BMP/GIF/PDF ही मान्य, अधिकतम फाइल साइज़ 1 MB प्रति |
| NONE                                                                       | দাহল) Choose File No file chosen Cancel                                                                                                    |

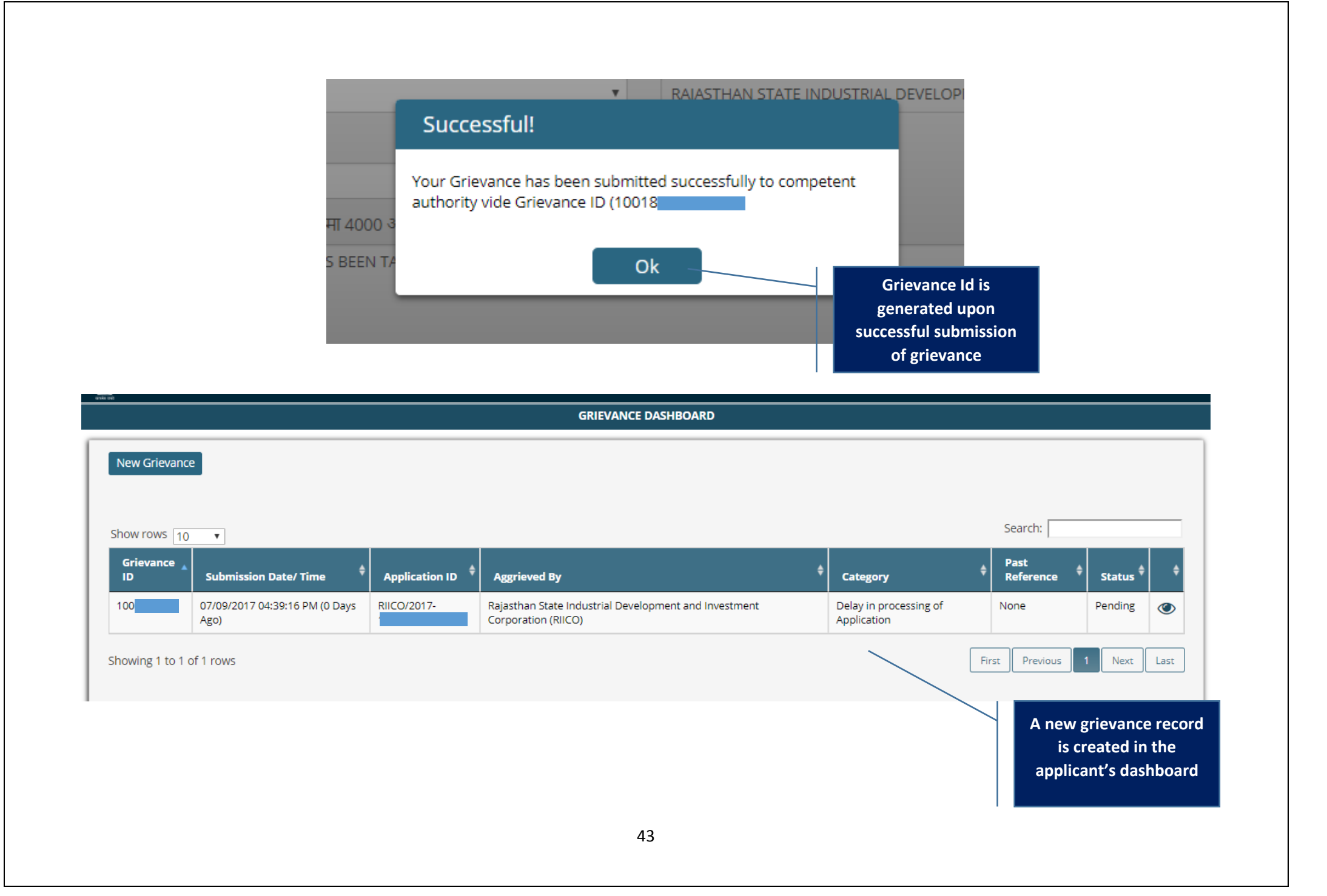

| GOVERNMENT OF RA         | CLEARANCE S | SYST | EM                    |                      |                  |       |           | Welcome D |                     | sso s | IGN OU | т      |
|--------------------------|-------------|------|-----------------------|----------------------|------------------|-------|-----------|-----------|---------------------|-------|--------|--------|
| MENU -                   |             |      |                       | ļ                    | Departme         | ent's | Dashboard |           |                     |       |        |        |
| ANALYTICS                |             |      |                       |                      |                  |       |           |           |                     |       |        |        |
| DASHBOARD                |             |      |                       |                      |                  |       |           |           |                     |       |        |        |
| EXCEL REPORT             | te/ Time    | ¢    | User Name             | \$                   | Mobile           | \$    | Email     | \$        | Follow Up Date      |       | •      | View 🔶 |
| GENERAL FEEDBACK         | 06:03:00 PM |      | SIDDARTH DUBEY        |                      |                  |       |           |           | 27/06/2016 06:03:00 | PM    |        | ۲      |
| GRIEVANCE REDRESSAL      | 04:28:38 PM |      | RAHUL                 |                      |                  |       | Ţ         |           | 07/09/2017 04:34:03 | PM    |        | ٢      |
| TICKETS                  |             |      | Departm<br>logs in to | ient's c<br>b his ac | officer<br>count |       |           |           |                     |       |        |        |
| Showing 1 to 2 of 2 rows |             |      | and clicks<br>Rec     | on 'Gri<br>dressal   | ievance<br>'     |       |           |           | First               | ous 1 | Nex    | t Last |

| Offic     SRI | er clicks here to<br>see pending<br>grievances | Dept <sup>\$</sup><br>RIICO         | Application                                                               | ID 🗘                                                              | Category<br>Delay in processing of                                | Past<br>Reference                                                                                                    | Status                                                                                                    |                                                                                                    |
|---------------|------------------------------------------------|-------------------------------------|---------------------------------------------------------------------------|-------------------------------------------------------------------|-------------------------------------------------------------------|----------------------------------------------------------------------------------------------------|----------------------------------------------------------------------------------------------------|----------------------------------------------------------------------------------------------------|
| SRI           | see pending<br>grievances                      | RIICO                               | DUCO/2017.                                                                |                                                                   | Delay in processing of                                            | N                                                                                                    | Pending                                                                                                    |                                                                                                    |
| SRI           |                                                |                                     |                                                                           |                                                                   | Application                                                       |                                                                                                    | . shang                                                                                                    | C                                                                                                    |
|               |                                                | RIICO                               |                                                                           |                                                                   | Miscellaneous                                                     | N                                                                                                    | Pending                                                                                                    | ¢                                                                                                    |
| SRI           |                                                | RIICO                               |                                                                           |                                                                   | Delay in processing of<br>Application                             | 1(                                                                                                    | Pending                                                                                                    | ۲                                                                                                    |
| со            | CONVEYORS                                      | RIICO                               |                                                                           |                                                                   | Delay in processing of<br>Application                             | 1(                                                                                                    | Pending                                                                                                    | ۲                                                                                                    |
| VAI           | JN                                             | RIICO                               |                                                                           |                                                                   | Delay in processing of<br>Application                             | N                                                                                                    | Pending                                                                                                    | ۶                                                                                                    |
|               | SRI<br>CO<br>VAI                               | SRI<br>CO<br>CONVEYORS<br>VAF<br>IN | SRI     RIICO       CO     CONVEYORS     RIICO       VAI     IN     RIICO | SRI     RIICO       CO     CONVEYORS       VAI     IN       RIICO | SRI     RIICO       CO     CONVEYORS       VAI     IN       RIICO | SR     RIICO     Delay in processing of<br>Application       CO     CONVEYORS     RIICO     Delay in processing of<br>Application       VAI     IN     RIICO     Delay in processing of<br>Application | SR       RIICO       Delay in processing of Application       1         CO       CONVEYORS       RIICO       Delay in processing of Application       1         VAI       IN       RIICO       Delay in processing of Application       1         VAI       IN       RIICO       Delay in processing of Application       N         Officer clicks here t       Officer clicks here t       Delay in processing of Application       N | SRI       RIICO       Delay in processing of<br>Application       1       Pending         CO       CONVEYORS       RIICO       Delay in processing of<br>Application       1       Pending         VAI       IN       RIICO       Delay in processing of<br>Application       1       Pending |

|                                                                                                |                                                                            | GRIEVANCE REDRESSAL                                              | Department's Dashboard                                                       |
|------------------------------------------------------------------------------------------------|----------------------------------------------------------------------------|------------------------------------------------------------------|------------------------------------------------------------------------------|
| Frievance Details                                                                              |                                                                            |                                                                  |                                                                              |
| Application ID/ आवेदन संख्या                                                                   | R                                                                          |                                                                  |                                                                              |
| Submission Date/ Time/ शिकायत दिनांक/ समय                                                      | 07/09/2017 04:39:16 PM                                                     | Grievance Submitted By/ शिकायतकर्ता                              |                                                                              |
| Grievance Category/ খিকাশনে প্রঁণী                                                             | Delay in processing of Application                                         | Aggrieved By Orders/ Action of/ संबंधित विभाग                    | Rajasthan State Industrial Development and Investment<br>Corporation (RIICO) |
| Description/ विवरण                                                                             | I Submitted my application one week back. no a                             | ction has been taken as yet.                                     |                                                                              |
| Past Reference/ संबंधित आवेदन संख्या                                                           | None                                                                       |                                                                  |                                                                              |
|                                                                                                |                                                                            |                                                                  |                                                                              |
|                                                                                                |                                                                            |                                                                  |                                                                              |
| Attachment (if any)/ संलग्नक (योदेहो तो) (Note: Valid F<br>अधिकतम फाइल साइज़ 1 MB प्रति फाइले) | ile Types: JPG/JPEG/PNG/BMP/GIF/PDF, Max. File Siz Officer enters suitable | ze: 1 MB per attachment/ केवल JPG/JPEG/PNG/BMP/GIF/PDF ही मान्य, | Browse                                                                       |
|                                                                                                | remarks for redressing<br>the grievance and clicks<br>on 'Submit'          | Submit Back                                                      |                                                                              |

|                                              |                | GRIEVANCE REDRESSAL                                                                        | _                                     | Department's Dashboard                                                    |
|----------------------------------------------|----------------|--------------------------------------------------------------------------------------------|---------------------------------------|---------------------------------------------------------------------------|
| Grievance Details                            |                |                                                                                            |                                       |                                                                           |
| Application ID/ आवेदन संख्या                 | RIICC          |                                                                                            | _                                     |                                                                           |
| Submission Date/ Time/ शिकायत दिनांक/<br>समय | 07/09/2017 04  | Information!                                                                               | कर्ता                                 | V                                                                         |
| Grievance Category/ शिकायत श्रेणी            | Delay in proce | Grievance has been disposed successfully and a notification has<br>been sent to applicant. | तंबंधित                               | Rajasthan State Industrial Development and Investment Corporation (RIICO) |
| Description/ विवरण                           | I Submitted my |                                                                                            |                                       |                                                                           |
| Past Reference/ संबंधित आवेदन संख्या         | None           | Ok                                                                                         |                                       |                                                                           |
| Remarks/ टिप्पणी                             |                | The c<br>that<br>be                                                                        | officer is i<br>the griev<br>en dispo | intimated<br>vance has<br>osed off                                        |

| Grievance ID                                                   | nission Date/ Time<br>2017 11:20:31 AM (187 Days Ago)<br>2017 02:18:05 PM (170 Days Ago)<br>2017 08:02:07 AM (107 Days Ago)<br>2017 09:06:55 AM (64 Days Ago)<br>2017 04:38:35 PM (63 Days Ago) | Submitted By       POV       POV       HIR/       RJ01 | Image: Dept     Image: Apple and apple and apple a | lication ID 🔶 | Category ¢ Feedback Feedback Miscellaneous         | Past Reference 🔮          | Status       Disposed       Disposed | (C)<br>(C)<br>(C) |
|----------------------------------------------------------------|----------------------------------------------------------------------------------------------------|--------------------------------------------------------|----------------------------------------------------------------------------------------------------|---------------|----------------------------------------------------|---------------------------|--------------------------------------|-------------------|
| 04/03/2<br>21/03/2<br>23/05/2<br>05/07/2<br>06/07/2<br>06/07/2 | 2017 11:20:31 AM (187 Days Ago)<br>2017 02:18:05 PM (170 Days Ago)<br>2017 08:02:07 AM (107 Days Ago)<br>2017 09:06:55 AM (64 Days Ago)<br>2017 04:38:35 PM (63 Days Ago)                       | POV                                                    | RIICO F                                                                                                    |               | Feedback<br>Feedback<br>Miscellaneous              |                           | Disposed<br>Disposed                 | (C)               |
| 21/03/2<br>23/05/2<br>05/07/2<br>06/07/2                       | 2017 02:18:05 PM (170 Days Ago)<br>2017 08:02:07 AM (107 Days Ago)<br>2017 09:06:55 AM (64 Days Ago)<br>2017 04:38:35 PM (63 Days Ago)                                                          | POV<br>HIR/<br>RJD2                                    | RIICO                                                                                                    |               | Feedback<br>Miscellaneous                          |                           | Disposed                             | C                 |
| 23/05/2<br>05/07/2<br>06/07/2<br>06/07/2                       | 2017 08:02:07 AM (107 Days Ago)<br>2017 09:06:55 AM (64 Days Ago)<br>2017 04:38:35 PM (63 Days Ago)                                                                                             | HIR/                                                   | RIICO                                                                                                    |               | Miscellaneous                                      |                           |                                      |                   |
| 05/07/2<br>06/07/2<br>06/07/2                                  | 2017 09:06:55 AM (64 Days Ago)<br>2017 04:38:35 PM (63 Days Ago)                                                                                                    | RJO                                                    | RIICO                                                                                                    |               |                                                    |                           | Disposed                             | ۲                 |
| 06/07/2                                                        | 2017 04:38:35 PM (63 Days Ago)                                                                                                    |                                                        |                                                                                                    |               | Postal related issues                              |                           | Disposed                             | ۲                 |
| 06/07/2                                                        |                                                                                                    | RJ02                                                   | RIICO                                                                                                    |               | Postal related issues                              |                           | Disposed                             | ۲                 |
|                                                                | 2017 06:08:37 PM (62 Days Ago)                                                                                                    | SRIS                                                   | RIICO                                                                                                    |               | Delay in processing of Application                 |                           | Disposed                             | ۲                 |
| 20/07/2                                                        | 2017 03:49:16 PM (49 Days Ago)                                                                                                    | СНА                                                    | RIICO                                                                                                    |               | Miscellaneous                                      |                           | Disposed                             | ۲                 |
| 27/07/2                                                        | 2017 05:14:53 PM (41 Days Ago)                                                                                                    | SUN                                                    | RIICO                                                                                                    |               | Miscellaneous                                      |                           | Disposed                             | ۲                 |
| 09/08/2                                                        | 2017 03:39:00 PM (29 Days Ago)                                                                                                    | RJ02                                                   | RIICO                                                                                                    |               | Miscellaneous                                      |                           | Disposed                             | ۲                 |
| 07/09/2                                                        | 2017 04:39:16 PM (0 Days Ago)                                                                                                    | VAR                                                    | RIICO                                                                                                    |               | Delay in processing of Application                 |                           | Disposed                             | ۲                 |
|                                                                |                                                                                                    |                                                        |                                                                                                    |               | The Grievance St<br>changed to 'Dis<br>from 'Pendi | tatus is<br>posed'<br>ng' |                                      |                   |

| SINGLE WI         | NDOW CLEARANCE SYSTEM<br>IT OF RAJASTHAN |                  |                                                                         | Welcome V           | FEEDBACK                                | GRIEVANCE DASH                     | BOARD SIGN OUT |
|-------------------|------------------------------------------|------------------|-------------------------------------------------------------------------|---------------------|-----------------------------------------|------------------------------------|----------------|
|                   |                                          |                  | GRIEVANCE DASHBOARD                                                     |                     |                                         | Applicant's                        | s Dashboard    |
| New Grievance     | e                                        |                  |                                                                         |                     |                                         |                                    |                |
| show rows 10      | Ŧ                                        |                  |                                                                         |                     |                                         | Search:                            |                |
| Grievance 🔺<br>ID | Submission Date/ Time                    | Application ID 🗘 | Aggrieved By                                                            | \$                  | Category                                | ♦ Past<br>Reference                | 🗘 🗘 Status 🗘 🌲 |
| 100187            | 07/09/2017 04:39:16 PM (0 Days<br>Ago)   |                  | Rajasthan State Industrial Development and Inves<br>Corporation (RIICO) | tment               | Delay in processing of<br>Application   | Note                               | Disposed 🕐     |
| nowing 1 to 1 c   | of 1 rows                                |                  |                                                                         | The status<br>in ap | s is changed to 'I<br>pplicant's dashbo | Disposed' <sup>eviou</sup><br>bard | s 1 Next Last  |
|                   |                                          |                  |                                                                         | Click he            | ere to view rema<br>Department          | arks of                            |                |

|                                          | 6                                         |                                                       |                                                                              |
|------------------------------------------|-------------------------------------------|-------------------------------------------------------|------------------------------------------------------------------------------|
|                                          |                                           |                                                       | Applicant's Dashboard                                                        |
| ievance Details                          |                                           |                                                       |                                                                              |
| Application ID/ आवेदन संख्या             | 443                                       |                                                       |                                                                              |
| ubmission Date/ Time/ शिकायत दिनांक/ समय | 07/09/2017 04:39:16 PM                    | Grievance Submitted By/ शिकायतकर्ता                   | Variation                                                                    |
| irievance Category/ शिकायत श्रेणी        | Delay in processing of Application        | Aggrieved By Orders/ Action of/ संबंधित विभाग         | Rajasthan State Industrial Development and<br>Investment Corporation (RIICO) |
| Description/ विवरण                       | I Submitted my application one week bac   | k. no action has been taken as yet.                   |                                                                              |
| 'ast Reference/ संबंधित आवेदन संख्या     | None                                      |                                                       |                                                                              |
|                                          |                                           |                                                       |                                                                              |
| epartment Remarks                        |                                           |                                                       |                                                                              |
| tesponded by/ निवारणकर्ता                |                                           | Response Date/ Time/ निवारण दिनांक/ समय               | 07/09/2017 04:41:53 PM                                                       |
| temarks/ टिप्पणी                         | Your information is incomplete. pl resubn | nit                                                   |                                                                              |
|                                          |                                           | Back Applicant can view the remarks of the Department | e                                                                            |
|                                          |                                           |                                                       |                                                                              |
|                                          |                                           |                                                       |                                                                              |

|                                           |                                  |            | GRIEVA     | NCE REI | DRESSA  | L     |          |                     | Applicant's Dashboard                                                        |
|-------------------------------------------|----------------------------------|------------|------------|---------|---------|-------|----------|---------------------|------------------------------------------------------------------------------|
| Grievance Details                         |                                  |            |            |         |         |       |          |                     |                                                                              |
| Application ID/ आवेदन संख्या              | RIIC                             |            |            |         |         |       |          |                     |                                                                              |
| Submission Date/ Time/ शिकायत दिनांक/ समय | 07/09/2017 04:39:16 P            | M          |            | Gri     | ievance | Submi | tted Bv/ | शिकायतकर्ता         | 1                                                                            |
| Grievance Category/ शिकायत श्रेणी         | Delay in processing of           | Share Your | Experie    | nce     |         |       |          | n of/ संबंधित विभाग | Rajasthan State Industrial Development and<br>Investment Corporation (RIICO) |
| Description/ विवरण                        | I Submitted my applic            | Rate Us:   | ۲          | <b></b> | 0       | 0     | •        |                     |                                                                              |
| Past Reference/ संबंधित आवेदन संख्या      | None                             | Any Comme  | nts/ Sugge | stions: | 4000    | Great | EACEMENT |                     |                                                                              |
| epartment Remarks                         |                                  |            |            |         |         | _     |          |                     |                                                                              |
| Responded by/ निवारणकर्ता                 | The Transfer of the state of the |            | _          |         |         |       |          | ण दिनांक/ समय       | Applicant provides his /                                                     |
| Remarks/ टिप्पणी                          | Your information is in           |            |            | Submit  |         | _     | _        |                     | her feedback based on                                                        |
|                                           |                                  |            |            | Back    |         |       |          |                     | of response received                                                         |

# **Annexure-III**

Recording, Ticketing and Addressing Walk-ins and Call-ins at Bureau of Investment Promotion (BIP)

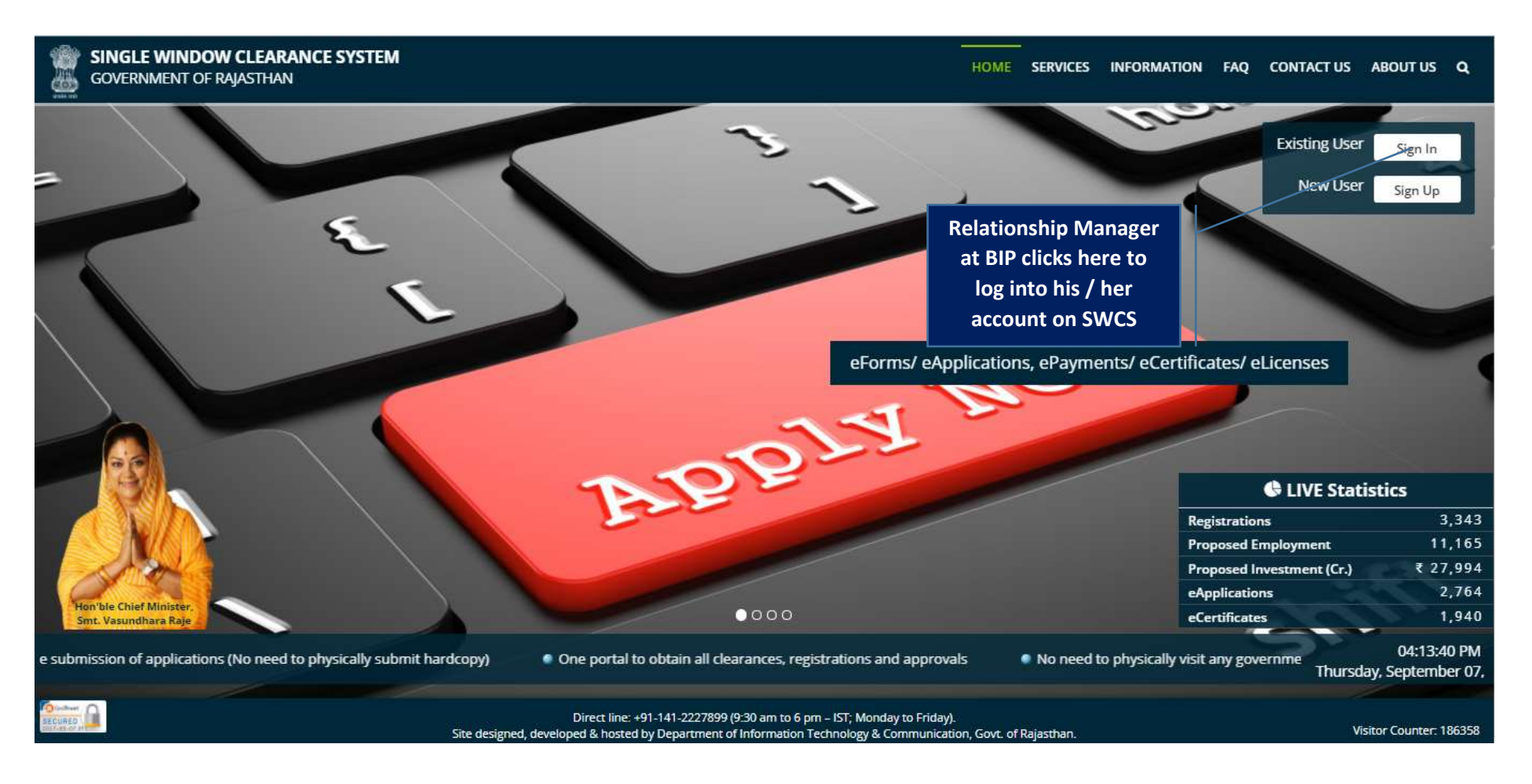

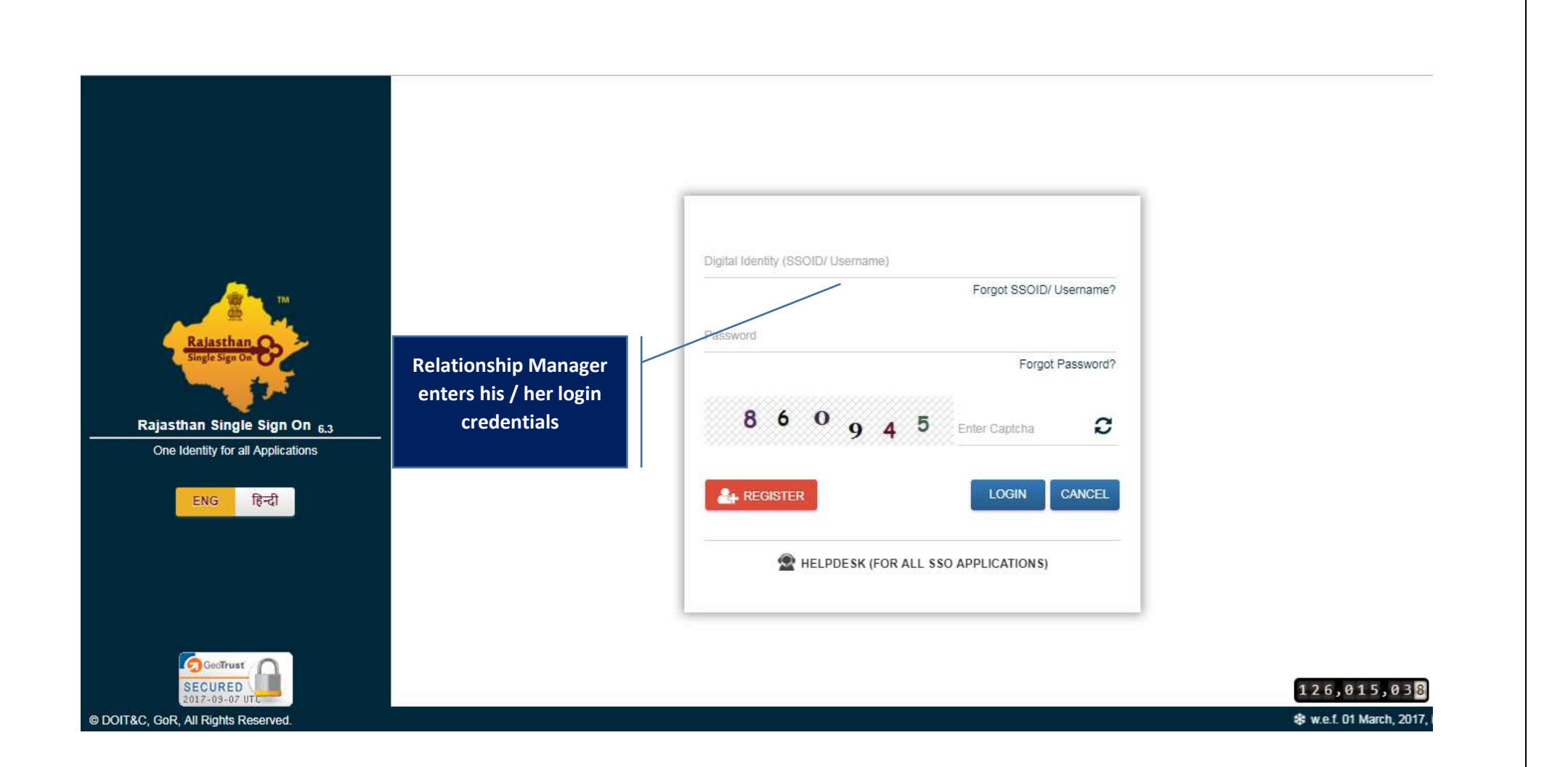

|             | LE WINDOW CLEARANCE SYSTEM<br>RNMENT OF RAJASTHAN |        |              |       | <b>DA SHBOARD</b>          | SIGN ( | рит 🔘  |
|-------------|---------------------------------------------------|--------|--------------|-------|----------------------------|--------|--------|
|             |                                                   | CALL L | OGGER DASHBO | ARD   |                            |        |        |
| New Ticket  |                                                   |        |              |       |                            |        |        |
|             |                                                   |        |              |       |                            |        |        |
| Show rows 1 | 0 Click here to enter                             |        |              |       |                            |        |        |
| Ticket Id   | Ticket Walk-in / Call-in query                    | ¢      | Mobile 🔶     | Email | \$<br>Follow Up Date       | \$     | View 🜲 |
| 10001       | 17/0 <mark>6/20</mark>                            |        |              |       | 01/09/2017 10:34:41 AM     |        | ۲      |
| 10003       | 17/06/2016 01:02:22 PM                            | -      |              |       | 17/06/2016 01:02:22 PM     |        | ۲      |
| 10004       | 27/06/2016 12:20:51 PM                            |        |              |       | 27/06/2016 12:20:51 PM     |        | ۲      |
| 10005       | 27/06/2016 12:25:38 PM                            |        |              |       | 27/06/2016 12:25:38 PM     |        | ۲      |
| 10006       | 27/06/2016 12:27:40 PM                            |        |              |       | <br>27/06/2016 12:27:40 PM |        | ۲      |
| 10007       | 27/06/2016 12:42:02 PM                            |        |              |       | <br>27/06/2016 12:42:02 PM |        | ٢      |
| 10008       | 27/06/2016 12:45:07 PM                            |        |              |       | <br>27/06/2016 12:45:07 PM |        | ۲      |
| 10009       | 27/06/2016 12:55:42 PM                            |        |              |       | 27/06/2016 12:55:42 PM     |        | ٢      |
| 10010       | 27/06/2016 12:57:33 DM                            |        |              |       | <br>27/06/2016 12-67-33 DM |        |        |

#### SINGLE WINDOW CLEARANCE SYSTEM

| NEW                                                                                                    | ICKET                                                                                                    |                                                                         |
|----------------------------------------------------------------------------------------------------|----------------------------------------------------------------------------------------------------|-------------------------------------------------------------------------|
| lew Ticket                                                                                                    |                                                                                                    | _                                                                       |
| Applicant Name/ आवेदक का नाम*<br>RAHUL<br>Mobile Number/ मोनाइल नंनव                                                                                                    | free:<br>Email/ई ग्रेल*                                                                                                    | the query cannot be<br>solved at Relationship<br>Manager's level, it is |
| Application Id/ आतेटन मंग्रणा                                                                                                    | for for for for for for for the formation of the formation of the formatio | rwarded to concerned<br>department                                      |
| APPLICATION NUMBER                                                                                                    | Rajasthan State Industrial Development and Investment Corporation (RIICO)                                                                                                    | Y                                                                       |
| Attachment (if any)/ संलग्नक (यदि हो तो) (Note: Valid File Types: JPG/JPEG/PNG/BMP/GIF/PDF, Max. File<br>Size: 1 MB per attachment/ केवल JPG/JPEG/PNG/BMP/GIF/PDF ही मान्य, अधिकतम फाइल साइज़ 1 MB प्रति<br>काइल) |                                                                                                    |                                                                         |
| Choose File No file chosen                                                                                                    |                                                                                                    |                                                                         |
| Details/ विवरण (Max 250 sharacters)*                                                                                                    |                                                                                                    |                                                                         |
| I AM UNABLE TO SUBMIT APPLICATION       Relationship manager<br>enters query details<br>and uploads<br>document, if any                                                                                           | Cancel                                                                                                    | ě                                                                       |

| Success !                                                                                        |                                                                                                 |
|--------------------------------------------------------------------------------------------------|-------------------------------------------------------------------------------------------------|
| Ticket has been submitted successf                                                               | ully vide Ticket no. : 110                                                                      |
| O                                                                                                | opment and Investment Corpor                                                                    |
| : Types: JPG/JPEG/PNG/BMP/GIF/PDF, Max. File<br>P/GIF/PDF ही मान्य, अधिकतम फाइल साइज़ 1 MB प्रति | Query is recorded and<br>ticket ID is generated.<br>Applicant is sent<br>SMS/Email notification |
|                                                                                                  |                                                                                                 |

### SINGLE WINDOW CLEARANCE SYSTEM

GOVERNMENT OF RAJASTHAN

### CALL LOGGER DASHBOARD

New Licket

Show rows 10 •

|                        | 4                                                                                                    |                                                                                                    | Woblie                                                                                                    | ₹                                                                                                    | Cillan                                                                                                    |                                                                                                    | Ŧ                                                                                                    | Follow up Date 💡                                                                                                    | view 🗧                                                                                                    |
|------------------------|----------------------------------------------------------------------------------------------------|----------------------------------------------------------------------------------------------------|----------------------------------------------------------------------------------------------------|----------------------------------------------------------------------------------------------------|----------------------------------------------------------------------------------------------------|----------------------------------------------------------------------------------------------------|----------------------------------------------------------------------------------------------------|----------------------------------------------------------------------------------------------------|----------------------------------------------------------------------------------------------------|
| 19/07/2016 11:14:27 AM | BURJ                                                                                                    | JAR                                                                                                    |                                                                                                    |                                                                                                    |                                                                                                    | DRA531@GMAIL.COM                                                                                                    |                                                                                                    | 19/07/2016 11:14:27 AM                                                                                                    | ٢                                                                                                    |
| 21/07/2016 02:43:18 PM |                                                                                                    |                                                                                                    |                                                                                                    |                                                                                                    |                                                                                                    | ОМ                                                                                                    |                                                                                                    | 21/07/2016 02:43:18 PM                                                                                                    | ٢                                                                                                    |
| 21/07/2016 02:44:19 PM | DRI                                                                                                    |                                                                                                    |                                                                                                    |                                                                                                    |                                                                                                    |                                                                                                    |                                                                                                    | 21/07/2016 02:44:19 PM                                                                                                    | ٢                                                                                                    |
| 22/07/2016 03:58:37 PM | BEG                                                                                                    |                                                                                                    |                                                                                                    |                                                                                                    |                                                                                                    | @GMAIL.COM                                                                                                    |                                                                                                    | 22/07/2016 03:58:37 PM                                                                                                    | ٢                                                                                                    |
| 17/08/2016 10:24:00 AM |                                                                                                    |                                                                                                    |                                                                                                    |                                                                                                    |                                                                                                    | ALMER@GMAIL.COM                                                                                                    |                                                                                                    | 17/08/2016 10:24:00 AM                                                                                                    | ٢                                                                                                    |
| 07/09/2017 04·19·00 PM |                                                                                                    |                                                                                                    |                                                                                                    |                                                                                                    | -                                                                                                    | MAIL.COM                                                                                                    |                                                                                                    | 07/00/2017 04-19-00 PM                                                                                                    | ۲                                                                                                    |
| 07/09/2017 04:28:38 PM | RAHUL                                                                                                    |                                                                                                    |                                                                                                    |                                                                                                    |                                                                                                    | MAIL.COM                                                                                                    |                                                                                                    | 07/09/2017 04:28:38 PM                                                                                                    | ٢                                                                                                    |
|                        | 21/07/2016 02:43:18 PM<br>21/07/2016 02:44:19 PM<br>22/07/2016 03:58:37 PM<br>17/08/2016 10:24:00 AM<br>07/09/2017 04:19:00 PM<br>07/09/2017 04:28:38 PM | 21/07/2016 02:43:18 PM<br>21/07/2016 02:44:19 PM<br>22/07/2016 03:58:37 PM<br>3EG<br>17/08/2016 10:24:00 AM<br>07/09/2017 04:19:00 PM<br>07/09/2017 04:28:38 PM<br>RAHUL | 21/07/2016 02:43:18 PM<br>21/07/2016 02:44:19 PM<br>22/07/2016 03:58:37 PM<br>3EG<br>17/08/2016 10:24:00 AM<br>07/09/2017 04:19:00 PM<br>07/09/2017 04:28:38 PM<br>RAHUL | 21/07/2016 02:43:18 PM<br>21/07/2016 02:44:19 PM<br>22/07/2016 03:58:37 PM<br>3EG<br>17/08/2016 10:24:00 AM<br>07/09/2017 04:19:00 PM<br>07/09/2017 04:28:38 PM<br>RAHUL | 21/07/2016 02:43:18 PM<br>21/07/2016 02:44:19 PM<br>22/07/2016 03:58:37 PM<br>BEG<br>17/08/2016 10:24:00 AM<br>07/09/2017 04:19:00 PM<br>07/09/2017 04:28:38 PM<br>RAHUL | 21/07/2016 02:43:18 PM<br>21/07/2016 02:44:19 PM<br>22/07/2016 03:58:37 PM<br>BEG<br>17/08/2016 10:24:00 AM<br>07/09/2017 04:19:00 PM<br>07/09/2017 04:28:38 PM<br>RAHUL | 21/07/2016 02:43:18 PM       PM         21/07/2016 02:44:19 PM       PM         22/07/2016 03:58:37 PM       BEG         3EG       @GMAIL.COM         3ALMER@GMAIL.COM         07/09/2017 04:19:00 PM       MAIL.COM         07/09/2017 04:28:38 PM       RAHUL | 21/07/2016 02:43:18 PM       Image: Constraint of the constraint of the constrai | 21/07/2016 02:43:18 PM       Image: Constraint of the constraint of the constrai |

DASHBOARD SIGN OUT

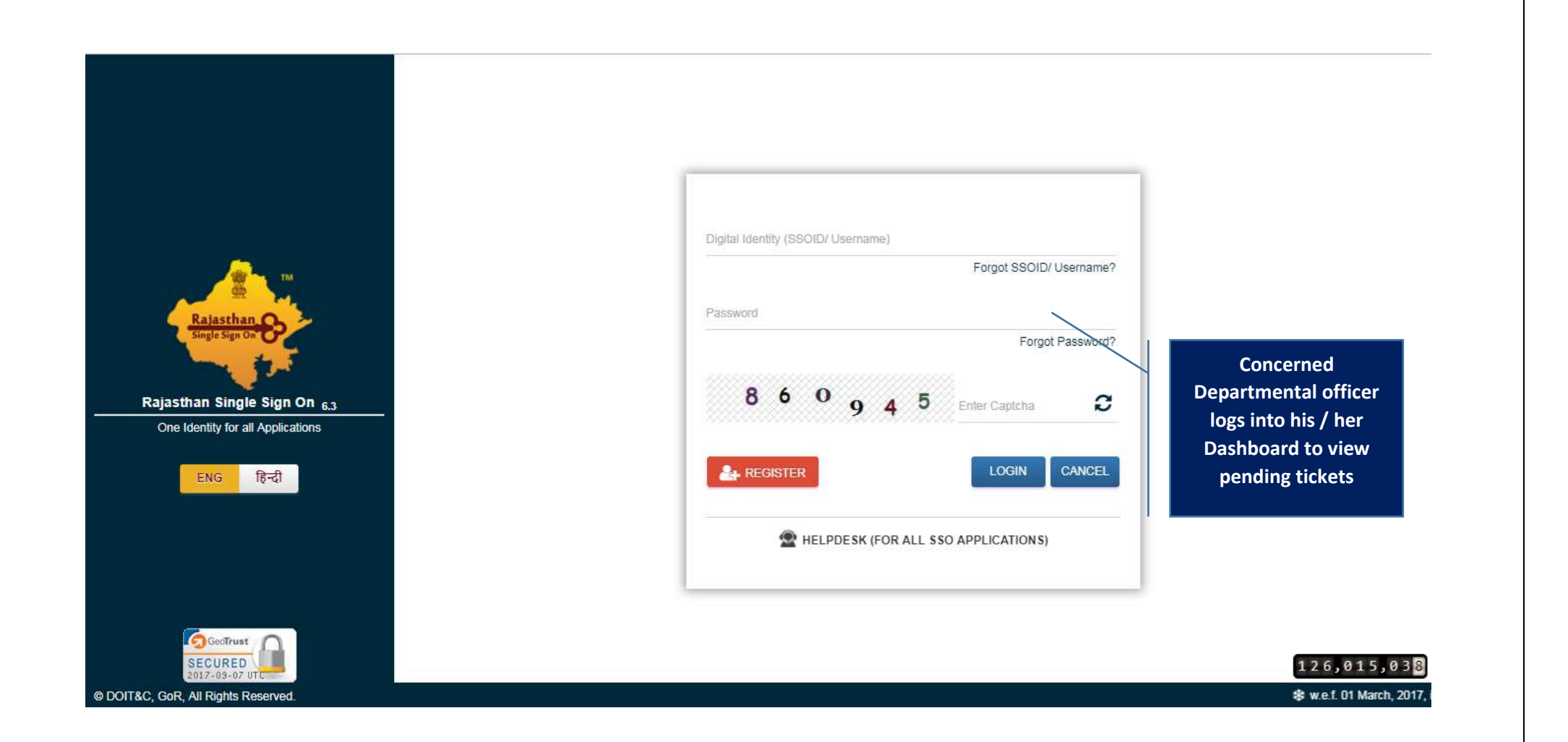

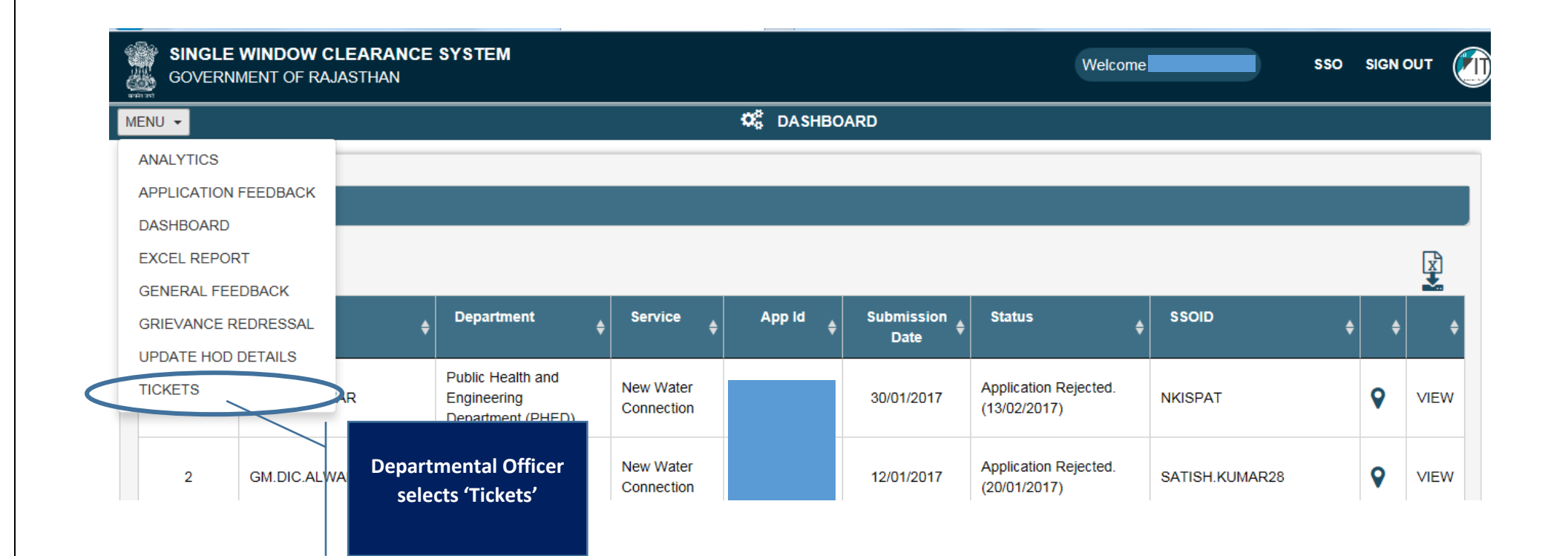

| MENU -                                                     |               |                | < | X CALL LO | GGE | R DASHBOARD    |                        |      |    |
|------------------------------------------------------------|---------------|----------------|---|-----------|-----|----------------|------------------------|------|----|
| Ticket record is<br>displayed in<br>Departmental officer's |               |                |   |           |     |                |                        |      |    |
| Dashboard                                                  | te/ Time      | 🔶 User Name    | ŧ | Mobile    | ¢   | Email 🔶        | Follow Up Date 🔶       | View | \$ |
| 27/06/201                                                  | 6 06:03:00 PM | SIDDARTH DUBEY |   |           |     | ASSOCIATES.COM | 27/06/2016 06:03:00 PM | ۲    |    |
| 07/09/201                                                  | 7 04:28:38 PM | RAHUL          |   |           |     | GMAIL.COM      | 07/09/2017 04:28:38 PM | Ø    |    |

Showing 1 to 2 of 2 rows

Departmental Officer Previous clicks here to view ticket

Next

Last

| TICKET                                                                           | DETAILS                                                                                        |
|----------------------------------------------------------------------------------|------------------------------------------------------------------------------------------------|
| Follow Up for Ticket No. 11038                                                   |                                                                                                |
| Applicant Name/ आवेदक का नाम<br>RAHUL                                            | Submission Date/ दिनांक<br>07-09-2017                                                          |
| Mobile Number/ मोबाइल नंबर                                                       | Email/ ई-मेल<br>GMAIL.COM                                                                      |
| Application Id/ आवेदन संख्या                                                     | Department/ विभाग<br>Rajasthan State Industrial Development and Investment Corporation (RIICO) |
| Details/ विवरण<br>I AM UNABLE TO SUBMIT APPLICATION<br>Follow Up Details/ विवरण* |                                                                                                |
| PLEASE LOG ON TO SWCS FOR SUBMITTING THE APPLICATION. USER MANUAL IS ALSO AV     | /AILABLE                                                                                       |
| Departmental Officer<br>views the ticket and<br>sends appropriate<br>response    | Cancel                                                                                         |

|           | SINGLE WINDOW CLEARANCE SYSTEM<br>GOVERNMENT OF RAJASTHAN                                                                                            |                                                                   | Welcome <b>SSO</b>                        | SIGN OUT |  |
|-----------|----------------------------------------------------------------------------------------------------|-------------------------------------------------------------------|-------------------------------------------|----------|--|
| 10441-012 |                                                                                                    | TICKET DETAILS                                                    |                                           |          |  |
| F         | Follow Up for Ticket No. 11038                                                                                                    |                                                                   |                                           |          |  |
|           | Applicant Name/ आवेदक का नाम<br>RAHUL<br>Mobile Number/ मोबाइल नंबर                                                                                  | Submission Date/ दिनांक<br>07-09-2017<br>Success !                |                                           |          |  |
|           | Application Id/ आवेदन संख्या                                                                                                    | Follow up has been submitted successfully                         | opment and Investment Corporation (RIICO) |          |  |
|           | Details/ विवरण<br>I AM UNABLE TO SUBMIT APPLICATION                                                                                                  |                                                                   |                                           |          |  |
|           | Follow Up Details/ fi<br>System intimates the Depa<br>that query response has b<br>The response can be vio<br>applicant as well as BIP's<br>Managers | rtmental Officer<br>een submitted.<br>ewed by the<br>Relationship |                                           |          |  |

|                                                                                                    | DASHBOARD SIGN OUT                                                                                                    |
|----------------------------------------------------------------------------------------------------|----------------------------------------------------------------------------------------------------|
| GUVERNMENT OF RAJASTRAN                                                                                                    |                                                                                                    |
|                                                                                                    |                                                                                                    |
| Follow Up for Ticket No. '                                                                                                    |                                                                                                    |
| Applicant Name/ आवेदक का नाम<br>RAHUL                                                                                            | Submission Date/ दिनांक<br>07-09-2017                                                                                                    |
| Mobile Number/ मोबाइल नंबर                                                                                                    | Email/ ई-मेल<br>GMAIL.COM                                                                                                    |
| Application Id/ आवेदन संख्या                                                                                                    | Department/ विभाग<br>Rajasthan State Industrial Development and Investment Corporation (RIICO)                                                               |
| Details/ 1999/01                                                                                                    |                                                                                                    |
| Sep<br>2017 DEPARTMENT (RIICO) :<br>2017 DEFASE LOG ON TO SWCS FOR SUBMITTING                                                    | S THE APPLICATION LISER MANUAL IS ALSO AVAILABLE                                                                                                    |
| Sep         Department (RIICO) :           2017         PLEASE LOG ON TO SWCS FOR SUBMITTING           Follow Up Details/ विवरण* | G THE APPLICATION. USER MANUAL IS ALSO AVAILABLE                                                                                                    |
| Sep<br>2017 Department (RIICO) :<br>PLEASE LOG ON TO SWCS FOR SUBMITTING<br>Follow Up Details/ विवरण*<br>THANKS                  | G THE APPLICATION. USER MANUAL IS ALSO AVAILABLE                                                                                                    |
| Sep 2017<br>PLEASE LOG ON TO SWCS FOR SUBMITTING<br>Follow Up Details/ विवरण*<br>THANKS                                          | BIP's Relationship Managers are able to<br>view the remarks submitted by<br>Department<br>If required, the BIP may further post a<br>query to the Department |

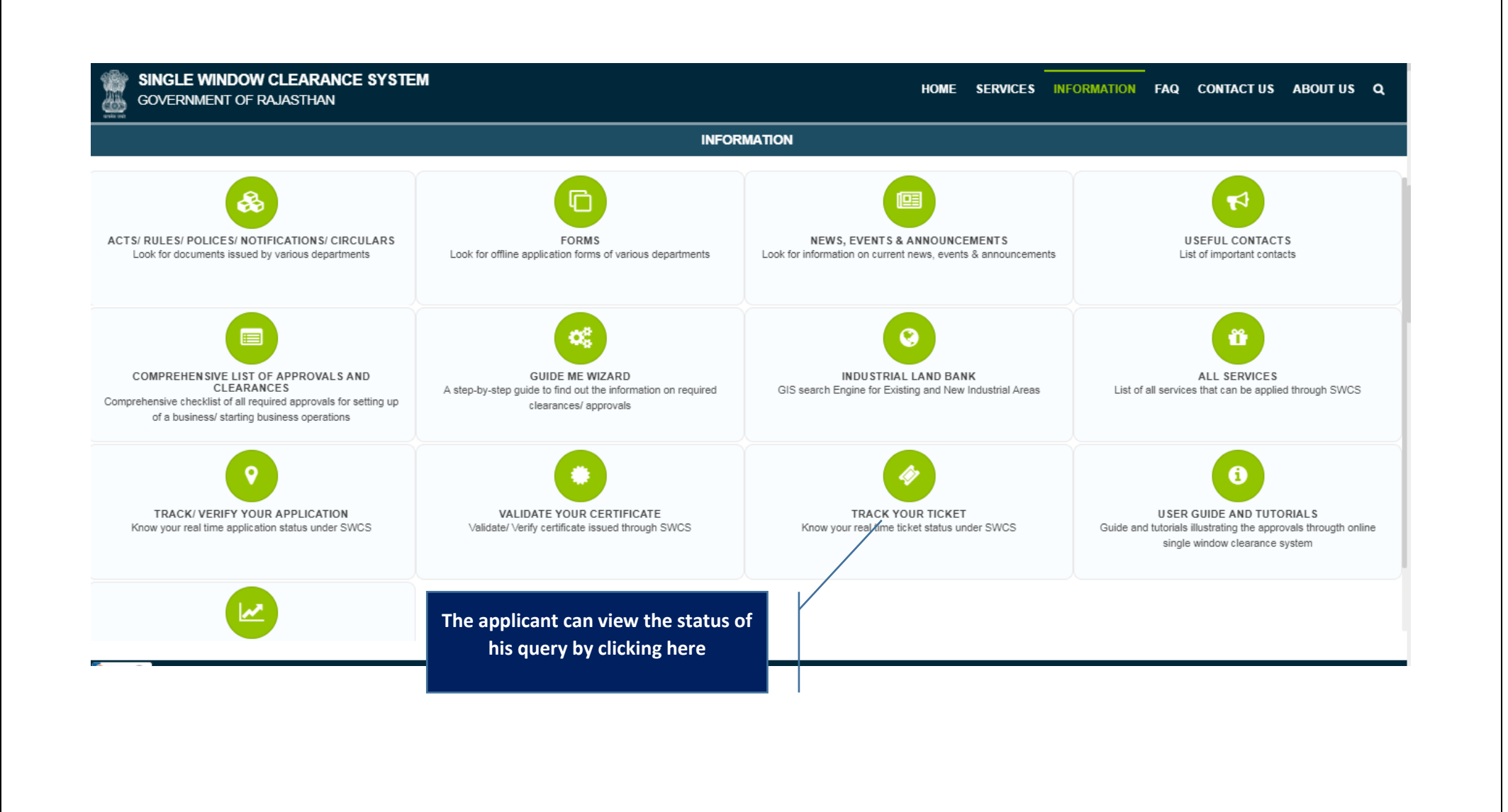

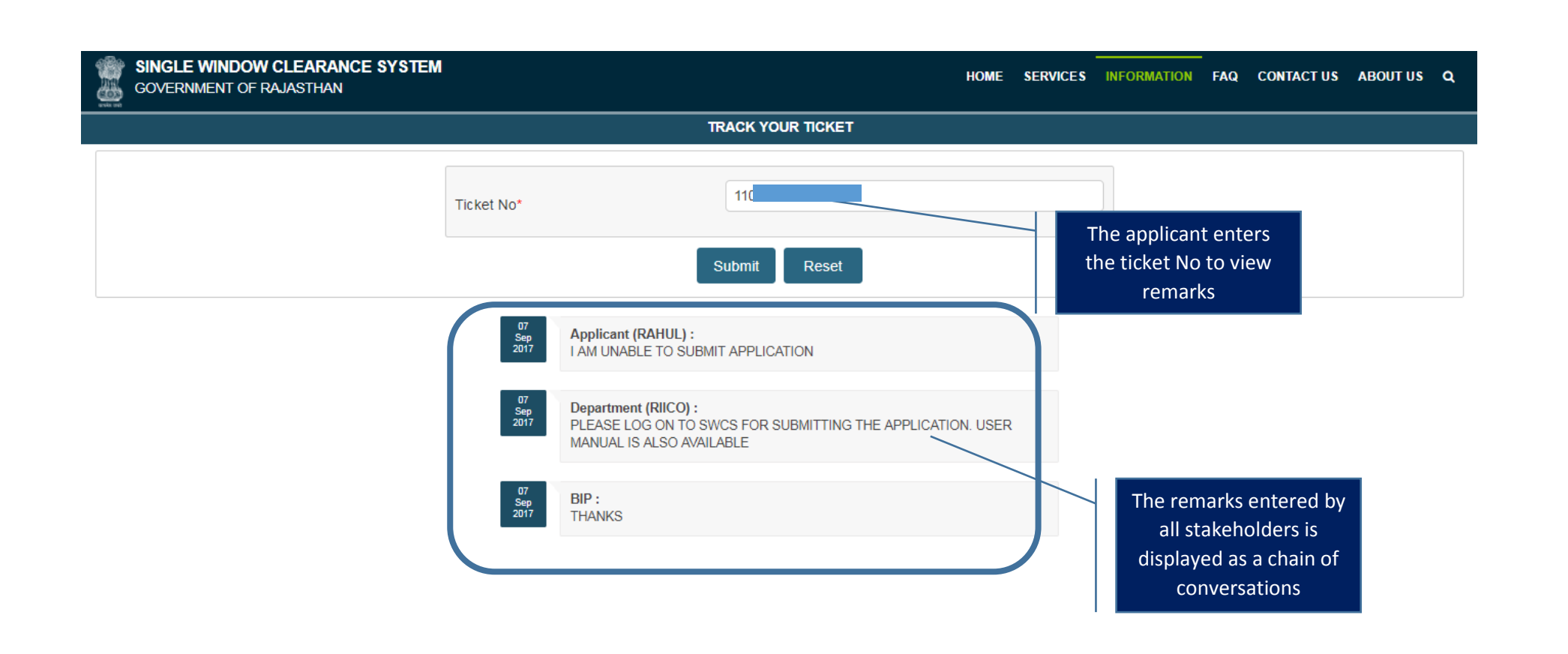